### Electrician Permit Application Process for Applicant Link: http://e-service.ocei.gov.bd/

### **Registration Process**

Enter <u>http://e-service.ocei.gov.bd/</u> link in browser to get Home Page. Then Click on Registration button in top right corner for registration.

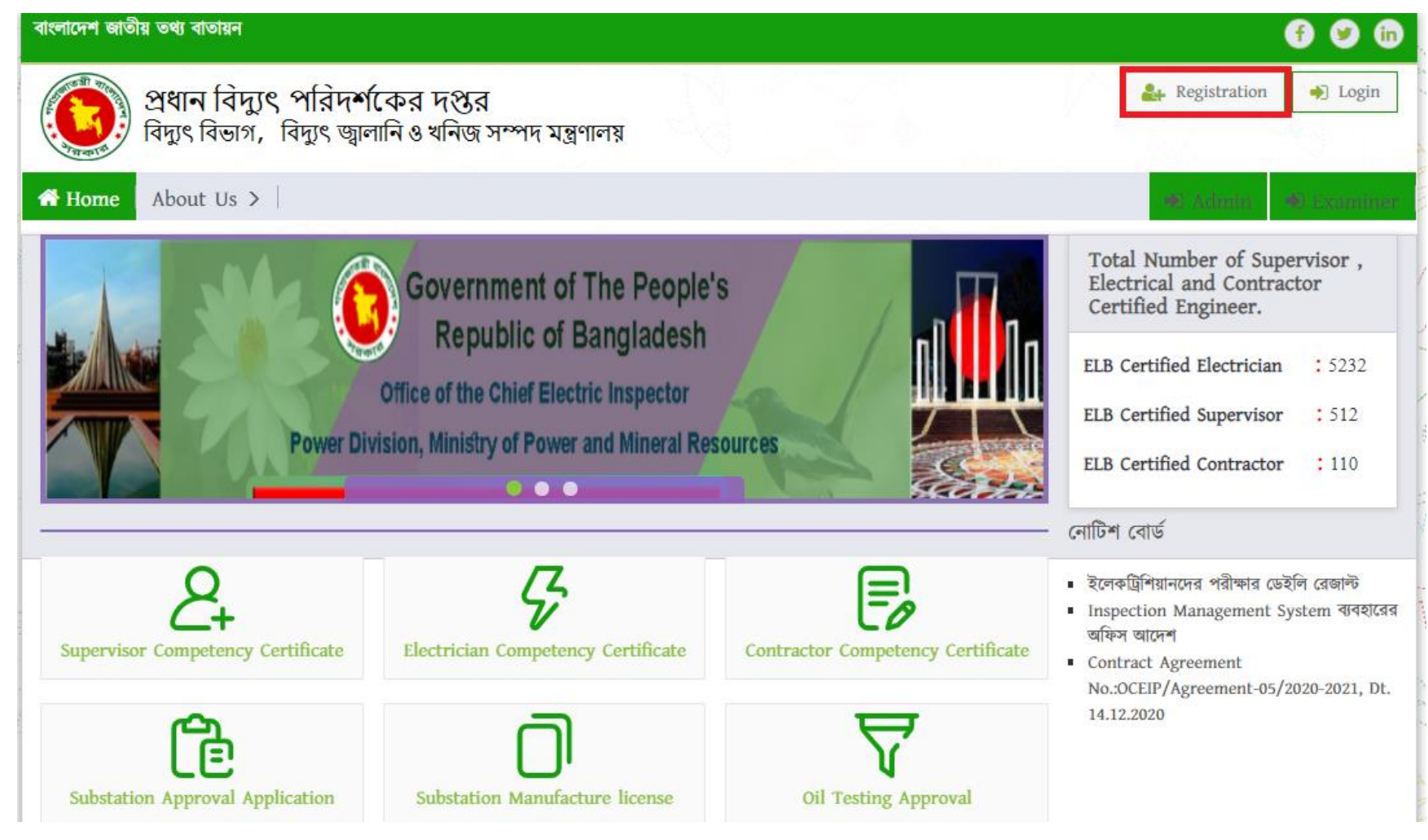

### Fill up the registration from with relevant information and then click the submit button.

| প্রধান বিদ্যুৎ পরিদর্শকের দপ্তর                                                             |                    | 696                                                            |
|---------------------------------------------------------------------------------------------|--------------------|----------------------------------------------------------------|
| প্রধান বিদ্যুৎ পরিদর্শকের দপ্তর<br>বিদ্যুৎ বিভাগ, বিদ্যুৎ জ্বালানি ও খনিজ সম্পদ মন্ত্রণালয় |                    | 🛃 Registration 🌒 Login                                         |
| Home Renewal Application   Verify License                                                   |                    |                                                                |
| User Registration Form                                                                      |                    | 100                                                            |
| User Registration                                                                           |                    | N. N. C.                                                       |
| Full Name : *                                                                               | Gender : *         |                                                                |
| ABDULLA AL JABER                                                                            | Male               | ~                                                              |
| Mobile Number *                                                                             | Email: *           |                                                                |
| 0189XXXXXXX                                                                                 | JABER123@GMAIL.COM |                                                                |
| Password *                                                                                  | Confirm Password * |                                                                |
|                                                                                             |                    |                                                                |
| Si bmit Are you a ready registered? Please login                                            |                    |                                                                |
| Ocei সম্বন্ধে ব্যবহার নির্দেশিকা সচরাচর জিজ্ঞাসা যোগাযোগ সাইটম্যাপ                          |                    | প্রধান বিদ্যুৎ পরিদর্শকের দপ্তর<br>কারিগরি সহায়তায়: Contessa |

#### OTP Verification Enter four digit OTP number sent to given mobile number and then hit the verify button

| প্রধান বিদ্যুৎ পরিদর্শকের দপ্তর                                                           |                                                                   | 69 9 🕅                 |
|-------------------------------------------------------------------------------------------|-------------------------------------------------------------------|------------------------|
| প্রধান বিত্যুৎ পরিদর্শকের দপ্তর<br>বিত্যৎ বিভাগ, বিত্যৎ জ্বালানি ও খনিজ সম্পদ মন্ত্রণালয় |                                                                   | 🛃 Registration 🔶 Login |
| Home Renewal Application Verify License                                                   |                                                                   |                        |
| OTP verify                                                                                | MARO 7                                                            | AAD-                   |
|                                                                                           | Enter the 4 digit code sent to your mobile!<br>OTP Verify<br>5544 |                        |
|                                                                                           | Don't get OTP ? Resend                                            |                        |
| Ocei সম্বন্ধে ব্যবহার নির্দেশিকা সচরাচর জিজ্ঞাসা যোগ                                      | াযোগ সাইটম্যাপ                                                    |                        |

User will get Login form after successful OTP verification. Now fill up the form with username/email and password and click login button.

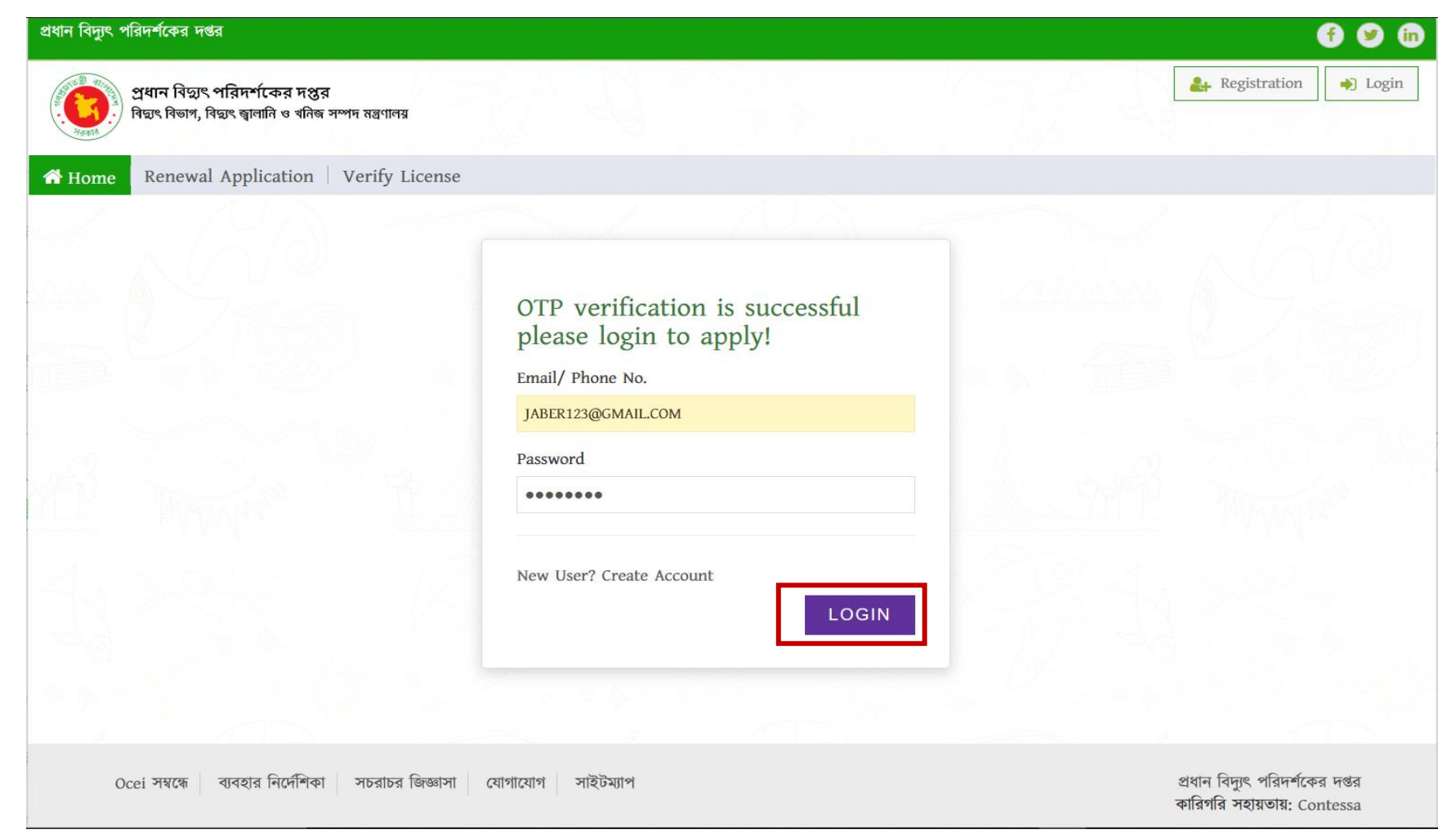

#### After successful login user will get a dashboard.

| <b>OCEI</b>          |                  | e to OCEI Sei    | rvice Portal      |                    |                    | Welcome ABDULLA   | AL JABER |      |
|----------------------|------------------|------------------|-------------------|--------------------|--------------------|-------------------|----------|------|
| n Dashboard          |                  |                  |                   |                    |                    |                   |          |      |
| Applications         |                  |                  | My Rec            | ent Applications S | Status             |                   |          |      |
| Application History  | APPLICATION TYPE | APPLICATION DATE | APPLICATION CLASS | APPLICATION STATUS | LICENSE FEE STATUS | CENTER FEE STATUS | DETAILS  | EDIT |
| Certificates/License |                  |                  |                   |                    |                    |                   |          |      |
|                      |                  |                  |                   |                    |                    |                   |          |      |
|                      |                  |                  |                   |                    |                    |                   |          |      |
|                      |                  |                  |                   |                    |                    |                   |          |      |
|                      |                  |                  |                   |                    |                    |                   |          |      |
|                      |                  |                  |                   |                    |                    |                   |          |      |
|                      |                  |                  |                   |                    |                    |                   |          |      |
|                      |                  |                  |                   |                    |                    |                   |          |      |
|                      |                  |                  |                   |                    |                    |                   |          |      |
|                      |                  |                  |                   |                    |                    |                   |          |      |

#### Now click on the Applications to start the application.

| <b>OCEI</b>          |               |                  | e to OCEI Se     | rvice Portal      |                    |                    | Welcome ABDULLA   | AL JABER |      |
|----------------------|---------------|------------------|------------------|-------------------|--------------------|--------------------|-------------------|----------|------|
| Dashboard            |               |                  |                  |                   |                    |                    |                   |          |      |
| Applications         | $\rightarrow$ |                  |                  | My Reco           | ent Applications S | Status             |                   |          |      |
| Application History  | >             | APPLICATION TYPE | APPLICATION DATE | APPLICATION CLASS | APPLICATION STATUS | LICENSE FEE STATUS | CENTER FEE STATUS | DETAILS  | EDIT |
| Certificates/License | >             |                  |                  |                   |                    |                    |                   |          |      |
|                      |               |                  |                  |                   |                    |                    |                   |          |      |
|                      |               |                  |                  |                   |                    |                    |                   |          |      |
|                      |               |                  |                  |                   |                    |                    |                   |          |      |
|                      |               |                  |                  |                   |                    |                    |                   |          |      |
|                      |               |                  |                  |                   |                    |                    |                   |          |      |
|                      |               |                  |                  |                   |                    |                    |                   |          |      |
|                      |               |                  |                  |                   |                    |                    |                   |          |      |
|                      |               |                  |                  |                   |                    |                    |                   |          |      |
|                      |               |                  |                  |                   |                    |                    |                   |          |      |

## Click to the Electrician Permit Application to start the application procedure.

| OCEI                                                              |                  | e to OCEI Se     | rvice Portal      |                    |                    | Welcome ABDULLA   | AL JABER |      |
|-------------------------------------------------------------------|------------------|------------------|-------------------|--------------------|--------------------|-------------------|----------|------|
| n Dashboard                                                       |                  |                  | My Reco           | ent Applications S | tatus              |                   |          |      |
| Applications ~                                                    | APPLICATION TYPE | APPLICATION DATE | APPLICATION CLASS | APPLICATION STATUS | LICENSE FEE STATUS | CENTER FEE STATUS | DETAILS  | EDIT |
| Application<br>O Supervisor Competency<br>Certificate Application |                  |                  |                   |                    |                    |                   |          |      |
| O Contractor License<br>Application                               |                  |                  |                   |                    |                    |                   |          |      |
| Sub Station Application                                           |                  |                  |                   |                    |                    |                   |          |      |
| Certificates/License >                                            |                  |                  |                   |                    |                    |                   |          |      |
|                                                                   |                  |                  |                   |                    |                    |                   |          |      |
|                                                                   |                  |                  |                   |                    |                    |                   |          |      |
| demosoft.ocei.gov.bd/user/dashboard                               |                  |                  |                   |                    |                    |                   |          |      |

## Read through the terms and conditions and click on I Agree button to proceed to next step.

| <b>OCEI</b>                                                                                                    | Ξ | Welcome to OCE                                                                                                    | I Service Portal                                                                                                    |                                                                                                    | Welcome ABDULLA AL JABER                                                                                                    |
|----------------------------------------------------------------------------------------------------|---|----------------------------------------------------------------------------------------------------|----------------------------------------------------------------------------------------------------|----------------------------------------------------------------------------------------------------|----------------------------------------------------------------------------------------------------|
| Dashboard                                                                                                    |   | গ ও খ                                                                                                    | টা-২৪০ .০০                                                                                                    | টা-৪০০ .০০                                                                                                    | ০০.০৫-র্টি                                                                                                    |
| 은 Applications 🗸 🗸                                                                                                    |   | গ, খ ও ক                                                                                                    | টা-৫৪০.০০                                                                                                    | টা-৬০০.০০                                                                                                    | টা-১৮০.০০                                                                                                    |
| <ul> <li>Electrician Permit<br/>Application</li> <li>Supervisor Competency<br/>Certificate Application</li> <li>Contractor License<br/>Application</li> <li>Sub Station Application</li> <li>Sub Station History</li> <li>Certificates/License</li> </ul> |   | ২। নিম্নবর্ণিত কাগজপত্র অবশ্যই আ<br>(ক) চালানের মূল কপি.<br>(খ) শিক্ষাগত যোগ্যতার সনদপ<br>(গ) কোন স্বনামধন্য /খ্যাতিমান<br>(য) পাসপোর্ট সাইজ ফটো।<br>৩। বৈদ্যুতিক কারিগরি পারমিট ব্যবহ<br>(ক) বিদ্যুৎ লাইসেন্সিং বোর্ড থে<br>প্রশিক্ষণ । অথবা, .<br>(খ) বাংলাদেশ কারিগরি শিক্ষা।<br>প্রশিক্ষণ ব্যরোর অধীনস্থ কারি<br>(গ) কোন স্বনামধন্য শিল্প প্রতিগ<br>৪। যদি কোন ব্যক্তি পরীক্ষায় অংশ গ্র<br>করা হইবে।<br>৫। অসমাপ্ত দরখান্ত গ্রহণযোগ্য নহে | বেদন ফরমের সাথে সংযুক্ত করিয়া দাখিল<br>শত্রের সত্যায়িত কপি।<br>ন প্রতিষ্ঠানে বৈদ্যুতিক কারিগর হিসাবে আ<br>এরিক ও মৌখিক পরীক্ষায় অংশ গ্রহণের ড<br>কে লাইসেন্স প্রাস্ত বৈদ্যুতিক ঠিকাদারের<br>বোর্ডের অধীনস্থ পলিটেকনিক ইনষ্টিটিউট<br>গরি প্রশিক্ষণ কেন্দ্র/যুব উন্নয়ন অধিদস্তরা<br>ষ্ঠানে কর্মরত পারমিট প্রার্থীর আবেদনকৃত<br>হণের জন্য মিথ্যা বিবরণ প্রদান করেন তথ<br>। | াকরিতে হইবে। :<br>ভভিজ্ঞতার সনদপত্র।<br>জন্য নিম্নবর্শিত অভিজ্ঞতার সনদপত্র, যাহা :<br>অধীনে আবেদনকৃত প্রতি শ্রেণির জন্য নিধ<br>ট/টেকনিক্যাল স্কুল এন্ড কলেজ (প্রাক্তন ভে<br>ধীন কারিগরি প্রশিক্ষণ কেন্দ্র থেকে ইলেকরি<br>ত প্রতি শ্রেণির জন্য নির্ধারিত কাজের উপর :<br>র তাহাকে পরীক্ষায় অংশ গ্রহণ করিতে দে | প্রযোজ্য, দাখিল করিতে হইবে।<br>র্ারিত কাজের উপর কমপক্ষে ২ (দুই) বছরের অভিজ্ঞতা/<br>মকেশনাল ট্রেনিং ইনষ্টিটিউট)/জনশক্তি কর্মসংস্থান ও<br>ট্রিক্যাল ট্রেড এর উপর প্রশিক্ষণ। অথবা<br>কমপক্ষে ২(দুই) বছরের অভিজ্ঞতা/প্রশিক্ষণ।<br>ওয়া হইবে না এবং তাহার বিরুদ্ধে আইনগত ব্যবস্থা গ্রহণ |
|                                                                                                    |   |                                                                                                    | Copyright © Designed & Develo                                                                                                    | I Agree<br>ped by Contessa Solutions & Consultan                                                                                                    | nts Ltd. 2020                                                                                                    |

#### Fill up the form with basic info

| OCEI                                                  |   | = Welcome to O                                            | CEI Service Portal                  |                                                                                     | Welcome ABDULLA AL JABER 📄        |  |  |  |  |  |  |
|-------------------------------------------------------|---|-----------------------------------------------------------|-------------------------------------|-------------------------------------------------------------------------------------|-----------------------------------|--|--|--|--|--|--|
| <ul> <li>m Dashboard</li> <li>Applications</li> </ul> | > | Electrician Permit Application                            | Electrician Permit Application Form |                                                                                     |                                   |  |  |  |  |  |  |
| 유 Application History                                 | > |                                                           | Basic Info<br>ব্যাক্তিগত তথ্য       |                                                                                     |                                   |  |  |  |  |  |  |
| Certificates/License                                  | > | Full Name<br>পুর্ণনাম *                                   | ABDULLA AL JABER                    | Full Name (Bengali)<br>পূৰ্ণনাম (বাংলা)                                             | আবদুল্লাহ আল জাবের Type a message |  |  |  |  |  |  |
|                                                       |   | Father/Spouse Name<br>পিতা / স্বামীর নাম *<br>Mother Name | FAKHRUL ISLAM                       | Father/Spouse Name (Bengali)<br>পিত্যাংশ্বামীর নাম (বাংলা)<br>Mother Name (Bengali) | ফখরুল ইসলাম<br>গোল নাহার          |  |  |  |  |  |  |
|                                                       |   | মাতার নাম *<br>NID No<br>জ্যেট্যি প্রচিম্প্রক নালব *      | GOL NAHAR<br>1998301255600099       | মাভার নাম (বাংলা)<br>Date of Birth<br>জন্ম তারিখ *                                  | 04/03/1998                        |  |  |  |  |  |  |
|                                                       |   | জাতার শারচরণার দবর<br>Mobile Number<br>মোবাইল নম্বর *     | 01890312202                         | Application Class<br>আবেদনের শ্রেণী *                                               | BC ~                              |  |  |  |  |  |  |
|                                                       |   |                                                           |                                     |                                                                                     |                                   |  |  |  |  |  |  |
|                                                       |   | Pro                                                       | cant Addrass                        | Por                                                                                 | manent Address                    |  |  |  |  |  |  |

#### Fill up the present and permanent addresses

| OCEI                  | = Welcome to O                              | CEI Service Portal            |                                          | Welcome ABDULLA AL JABER 🛛 😹      |  |  |  |  |  |
|-----------------------|---------------------------------------------|-------------------------------|------------------------------------------|-----------------------------------|--|--|--|--|--|
| Dashboard             |                                             |                               |                                          |                                   |  |  |  |  |  |
| Applications          | Pres<br>ব                                   | sent Address<br>র্তমান ঠিকানা | Pe                                       | rmanent Address<br>স্থায়ী ঠিকানা |  |  |  |  |  |
| 兴 Application History | <b>Village/House</b><br>গ্রাম/বাসা <b>*</b> | NORTH BADDA                   | 🛃 San                                    | ne as Present Address             |  |  |  |  |  |
| Certificates/License  | Road/Block/Sector                           |                               | Village/House<br>গ্রাম/বাসা *            | NORTH BADDA                       |  |  |  |  |  |
|                       | রাস্তা/পাড়া/মহল্লা *                       | 339 MOYNARDAG, HOSSAIN MARKET | Road/Block/Sector                        | 339 MOYNARBAG, HOSSAIN MARKET     |  |  |  |  |  |
|                       | Division<br>বিভাগ *                         | Chattagram                    | রাস্তা/পাড়া/মহল্লা *                    |                                   |  |  |  |  |  |
|                       | District                                    | Feni                          | Division<br>বিভাগ *                      | Chattagram 🗸                      |  |  |  |  |  |
|                       | জেলা *                                      |                               | District                                 | Feni 🗸                            |  |  |  |  |  |
|                       | <b>Upazila</b><br>উপজেলা <b>*</b>           | Feni Sadar                    | v<br>Vicerila                            |                                   |  |  |  |  |  |
|                       | Post Code                                   | 3900                          | Upazna<br>উপজেলা *                       | Feni Sadar 🗸                      |  |  |  |  |  |
|                       | পোষ্ট কোড                                   |                               | <b>Post Code</b><br>পোস্ট কোড            | 3900                              |  |  |  |  |  |
|                       |                                             |                               |                                          |                                   |  |  |  |  |  |
|                       |                                             |                               |                                          |                                   |  |  |  |  |  |
|                       |                                             | Educa                         | tional Qualification<br>শিক্ষাগত যোগ্যতা |                                   |  |  |  |  |  |

### Fill up Educational Qualification, Technical Training info, Job experience forms with relevant information

| <b>OCEI</b>            | = Welcome           | Welcome to OCEI Service Portal Welcome ABDULLA AL JABER |                |                                          |             |                                        |        |  |  |  |
|------------------------|---------------------|---------------------------------------------------------|----------------|------------------------------------------|-------------|----------------------------------------|--------|--|--|--|
| Dashboard              |                     | Educational Qualification<br>শিক্ষাগত যোগ্যতা           |                |                                          |             |                                        |        |  |  |  |
| 은 Applications >       | Degree Major/S      | ubject Institu                                          | ution Pas      | ssing Year                               | Class/CGPA  | Certificate copy                       | ADD    |  |  |  |
| Application History    |                     |                                                         |                |                                          |             |                                        |        |  |  |  |
| Certificates/License > | HSC - SCIENCE       | HSC V SCIENCE GOVT. IQBAL COLL 2016 4.78                |                |                                          |             | Choose file hsc.jpg                    | REMOVE |  |  |  |
|                        |                     | Technical Training Info                                 |                |                                          |             |                                        |        |  |  |  |
|                        | Training Name       | Institution                                             | Name           | Duration                                 |             | Certificate copy ADD                   |        |  |  |  |
|                        | POWER SYSTEM PROTEC |                                                         | GY 2 Y         | EARS                                     | Choose file | ile Technical_training_certificate.jpg |        |  |  |  |
|                        |                     |                                                         |                | <b>Job Experienc</b><br>চাকুরীর অভিজ্ঞতা | e           |                                        |        |  |  |  |
|                        | Company             | Designation                                             | Job Start Date | Job End Date                             | Period      | Certificate Copy                       | ADD    |  |  |  |
|                        | POWER DEVELOPMI     | ELECTRICIAN                                             | 01/2020        | 30/2020                                  | 6 MONTHS    | Choose file Signature.png              | REMOVE |  |  |  |

#### Now insert NID Copy, Applicant Photo and Applicant Signature. Then click save button.

| OCEI                   |                 | Welcome to OCEI Service Portal Welcome ABDULLA AL JABER |                           |                                           |                       |                           |        |  |  |
|------------------------|-----------------|---------------------------------------------------------|---------------------------|-------------------------------------------|-----------------------|---------------------------|--------|--|--|
| Dashboard              |                 |                                                         |                           | <b>Job Experience</b><br>চাকুরীর অভিজ্ঞতা |                       |                           |        |  |  |
| 주 Applications >       | Company         | Designation                                             | Job Start Date            | Job End Date                              | Period                | Certificate Copy          | ADD    |  |  |
| Certificates/License > | POWER DEVELOPMI | ELECTRICIAN                                             | 01/2020                   | 30/2020                                   | 6 MONTHS              | Choose file Signature.png | REMOVE |  |  |
|                        |                 | Attachment<br>সংযুক্তি                                  |                           |                                           |                       |                           |        |  |  |
|                        | NI              | D Copy * Choose file                                    | NID.png                   | Ν                                         | lote :File Size Maxim | um 100 K                  |        |  |  |
|                        | Applican        | t Photo * Choose file                                   | Profile_Photo.png         | Note :File Size Maximum 100 K             |                       |                           |        |  |  |
|                        | Applicant Si    | gnature * Choose file                                   | Signature.png             | Save                                      | IOTE :FIIE SIZE MAXIM | um Too K                  |        |  |  |
|                        |                 |                                                         |                           |                                           |                       |                           |        |  |  |
|                        |                 | Сору                                                    | rright © Designed & Devel | oped by Contessa Solut                    | ions & Consultants Lt | td. 2020                  |        |  |  |

#### Now fill up the Application Fee form and click Save Payment Info Button. Click Make Payment to pay the Center Fee

| OCEI                 | $\equiv$ Welcome to C       | Welcome to OCEI Service Portal Welcome ABDULLA AL JABER |              |  |  |  |  |  |  |
|----------------------|-----------------------------|---------------------------------------------------------|--------------|--|--|--|--|--|--|
| Dashboard            | Electrician Permit Applicat | ion Fee                                                 |              |  |  |  |  |  |  |
| Applications         |                             |                                                         |              |  |  |  |  |  |  |
| Application History  | License Fee                 |                                                         | Center Fee   |  |  |  |  |  |  |
| Certificates/License | Bank Name                   | Sonali Bank 🗸                                           | Amount 200   |  |  |  |  |  |  |
|                      | Branch name                 | GULSHAN                                                 | Make Payment |  |  |  |  |  |  |
|                      | Bank challan no             | 1212****************                                    |              |  |  |  |  |  |  |
|                      | Amount                      | 240                                                     |              |  |  |  |  |  |  |
|                      | Date                        | 03/15/2021                                              |              |  |  |  |  |  |  |
|                      | Chalan Scan Copy            | Choose file Chalan_Scan.png                             |              |  |  |  |  |  |  |
|                      | Sav                         | ve Payment Info                                         |              |  |  |  |  |  |  |
|                      |                             |                                                         |              |  |  |  |  |  |  |
|                      |                             |                                                         |              |  |  |  |  |  |  |

#### User will get Payment gateway options to pay the Center Fee.

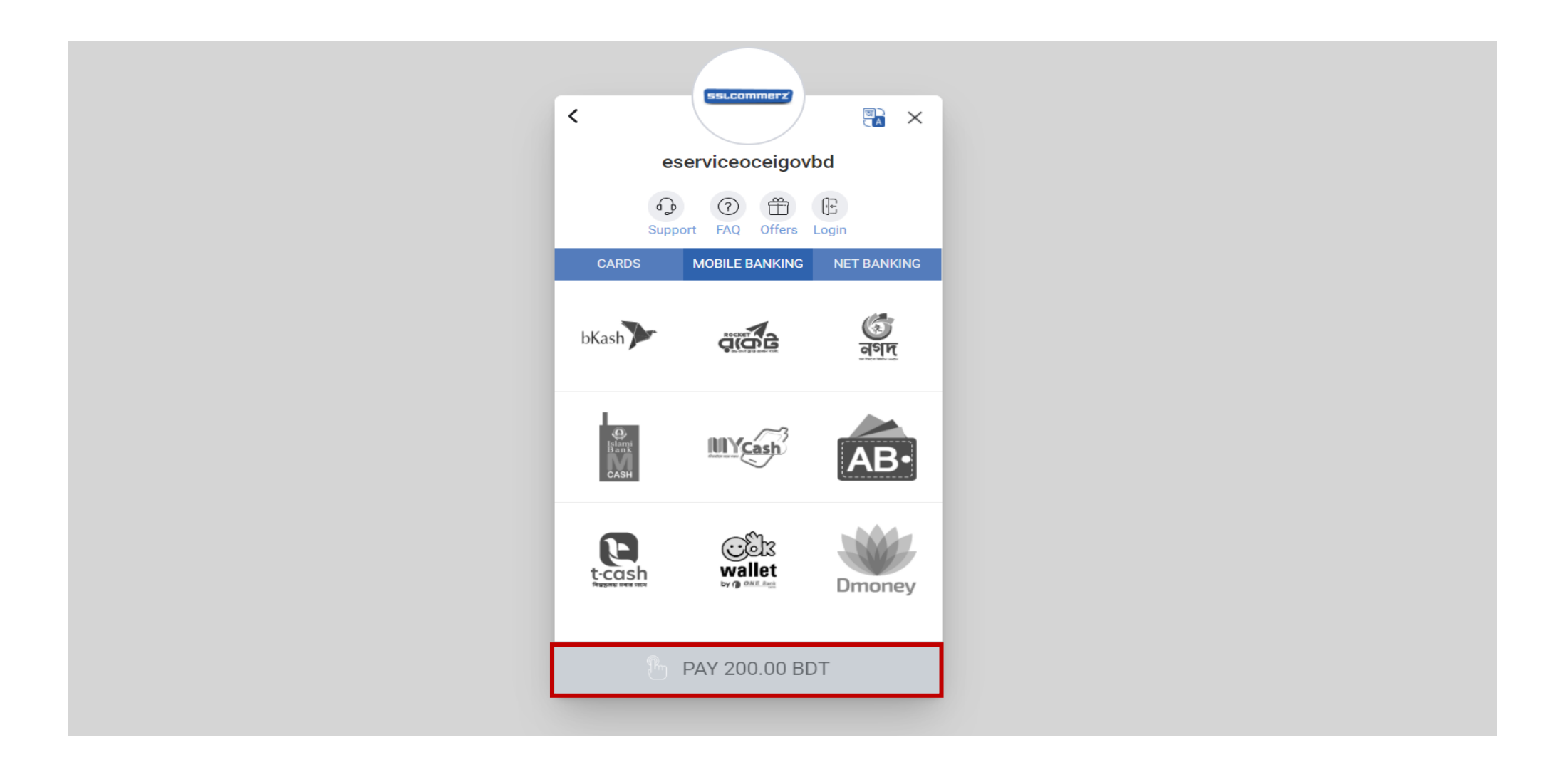

#### Applicant will be redirect to dashboard. Applicant will be able to view application list from dashboard.

| OCEI                                                                    | 😑 Welco                         | = Welcome to OCEI Service Portal |                   |                    |                    |                   | ABDULLA A          | AL JABER-Anwa | ar 👔 |
|-------------------------------------------------------------------------|---------------------------------|----------------------------------|-------------------|--------------------|--------------------|-------------------|--------------------|---------------|------|
| Dashboard     Applications                                              |                                 |                                  | Ν                 | ly Recent Appli    | ications Status    |                   |                    |               |      |
| Application History V                                                   | APPLICATION TYPE<br>Electrician | APPLICATION DATE                 | APPLICATION CLASS | APPLICATION STATUS | LICENSE FEE STATUS | CENTER FEE STATUS | DETAILS<br>Details | FINAL SUBMIT  | EDIT |
| O Processed Applications                                                |                                 |                                  |                   |                    |                    |                   |                    |               |      |
| <ul> <li>Certificates/License </li> <li>Expired Certificates</li> </ul> |                                 |                                  |                   |                    |                    |                   |                    |               |      |
|                                                                         |                                 |                                  |                   |                    |                    |                   |                    |               |      |
|                                                                         |                                 |                                  |                   |                    |                    |                   |                    |               |      |
|                                                                         |                                 |                                  |                   |                    |                    |                   |                    |               |      |

#### Applicant can see particular information by clicking on the details page.

| OCEI                                                      |                  | $\equiv$ Welcome to OCEI Service Portal |                   |                    |                    | Welcome ABDULLA AL JABER-Anwar |         |                 |      |
|-----------------------------------------------------------|------------------|-----------------------------------------|-------------------|--------------------|--------------------|--------------------------------|---------|-----------------|------|
| <ul><li>☐ Dashboard</li><li>△ Applications &gt;</li></ul> |                  |                                         | Ν                 | ly Recent Appli    | cations Status     |                                |         |                 |      |
| O Application History                                     | APPLICATION TYPE | APPLICATION DATE                        | APPLICATION CLASS | APPLICATION STATUS | LICENSE FEE STATUS | CENTER FEE STATUS              | DETAILS | FINAL SUBMIT    | EDIT |
| O Latest Applications                                     | Electrician      | 27-03-2021                              | BC                | Pending            | Pending            | Verified                       | Details | <b>i</b> Submit | Edit |
| O Processed Applications                                  |                  |                                         |                   |                    |                    |                                |         |                 |      |
| Certificates/License V                                    |                  |                                         |                   |                    |                    |                                |         |                 |      |
| O Expired Certificates                                    |                  |                                         |                   |                    |                    |                                |         |                 |      |
|                                                           |                  |                                         |                   |                    |                    |                                |         |                 |      |
|                                                           |                  |                                         |                   |                    |                    |                                |         |                 |      |
|                                                           |                  |                                         |                   |                    |                    |                                |         |                 |      |
|                                                           |                  |                                         |                   |                    |                    |                                |         |                 |      |
|                                                           |                  |                                         |                   |                    |                    |                                |         |                 |      |
|                                                           |                  |                                         |                   |                    |                    |                                |         |                 |      |

## Applicant also can edit the information before submitting the final application.

| OCEI                                                                   |   |                  | Welcome to OCEI Service Portal |                   |                    |                    | Welcome ABDULLA AL JABER-Anwar 🛛 😨 |         |                 | ar 🚯 |
|------------------------------------------------------------------------|---|------------------|--------------------------------|-------------------|--------------------|--------------------|------------------------------------|---------|-----------------|------|
| <ul> <li>Dashboard</li> <li>Applications</li> </ul>                    | > |                  |                                | Ν                 | ly Recent Appli    | cations Status     |                                    |         |                 |      |
| Application History                                                    |   | APPLICATION TYPE | APPLICATION DATE               | APPLICATION CLASS | APPLICATION STATUS | LICENSE FEE STATUS | CENTER FEE STATUS                  | DETAILS | FINAL SUBMIT    | EDIT |
| O Latest Applications                                                  |   | Electrician      | 27-03-2021                     | BC                | Pending            | Pending            | Verified                           | Details | <b>i</b> Submit | Edit |
| O Processed Applications                                               |   |                  |                                |                   |                    |                    |                                    |         |                 | _    |
| <ul> <li>Certificates/License</li> <li>Expired Certificates</li> </ul> | ~ |                  |                                |                   |                    |                    |                                    |         |                 |      |
|                                                                        |   |                  |                                |                   |                    |                    |                                    |         |                 |      |
|                                                                        |   |                  |                                |                   |                    |                    |                                    |         |                 |      |
|                                                                        |   |                  |                                |                   |                    |                    |                                    |         |                 |      |
|                                                                        |   |                  |                                |                   |                    |                    |                                    |         |                 |      |
|                                                                        |   |                  |                                |                   |                    |                    |                                    |         |                 |      |
|                                                                        |   |                  |                                |                   |                    |                    |                                    |         |                 |      |

# If everything is ok. Now applicant will click to the submit button for the final submission.

[Note: Nothing can be changed after the final submission.]

| OCEI                                                                                                 |                                 | $\equiv$ Welcome to OCEI Service Portal |    |                            |                               | Welcome ABDULLA AL JABER-Anwar 📀 |                    |              | ar 👩 |
|----------------------------------------------------------------------------------------------------|---------------------------------|-----------------------------------------|----|----------------------------|-------------------------------|----------------------------------|--------------------|--------------|------|
| Dashboard     Applications                                                                           |                                 |                                         | Ν  | /ly Recent Appli           | cations Status                |                                  |                    |              |      |
| <ul> <li>Application History</li> <li>Latest Applications</li> <li>Processed Applications</li> </ul> | APPLICATION TYPE<br>Electrician | APPLICATION DATE                        | BC | APPLICATION STATUS Pending | LICENSE FEE STATUS<br>Pending | CENTER FEE STATUS<br>Verified    | DETAILS<br>Details | FINAL SUBMIT | EDIT |
| <ul> <li>Certificates/License </li> <li>Expired Certificates</li> </ul>                              |                                 |                                         |    |                            |                               |                                  |                    |              |      |
|                                                                                                    |                                 |                                         |    |                            |                               |                                  |                    |              |      |
|                                                                                                    |                                 |                                         |    |                            |                               |                                  |                    |              |      |

#### Applicant will be notified once submission is completed.

| OCEI                     | 😑 Welco                 | Welcome to OCEI Service Portal |                   |                    |                    | Welcome AB        | Welcome ABDULLA AL JABER-Anwar |              |      |  |
|--------------------------|-------------------------|--------------------------------|-------------------|--------------------|--------------------|-------------------|--------------------------------|--------------|------|--|
| n Dashboard              | Your Electrician Applic | ation Submitted Succ           | essfully 🗙        |                    |                    |                   |                                |              |      |  |
| Applications             |                         |                                |                   |                    |                    |                   |                                |              |      |  |
| Application History 🗸 🗸  |                         | My Recent Applications Status  |                   |                    |                    |                   |                                |              |      |  |
| O Latest Applications    | APPLICATION TYPE        | APPLICATION DATE               | APPLICATION CLASS | APPLICATION STATUS | LICENSE FEE STATUS | CENTER FEE STATUS | DETAILS                        | FINAL SUBMIT | EDIT |  |
| O Processed Applications | Electrician             | 27-03-2021                     | BC                | Processing         | Pending            | Verified          | Details                        |              |      |  |
| Certificates/License 🗸   |                         |                                |                   |                    |                    |                   |                                |              |      |  |
| O Expired Certificates   |                         |                                |                   |                    |                    |                   |                                |              |      |  |
|                          |                         |                                |                   |                    |                    |                   |                                |              |      |  |
|                          |                         |                                |                   |                    |                    |                   |                                |              |      |  |
|                          |                         |                                |                   |                    |                    |                   |                                |              |      |  |
|                          |                         |                                |                   |                    |                    |                   |                                |              |      |  |
|                          |                         |                                |                   |                    |                    |                   |                                |              |      |  |
|                          |                         |                                |                   |                    |                    |                   |                                |              |      |  |

### Supervisor Competency Certificate Application Process For Applicant

• Link: http://e-service.ocei.gov.bd/

### **Registration Process**

Enter <u>http://e-service.ocei.gov.bd/</u> link in browser to get Home Page. Then Click on Registration button in top right corner for registration.

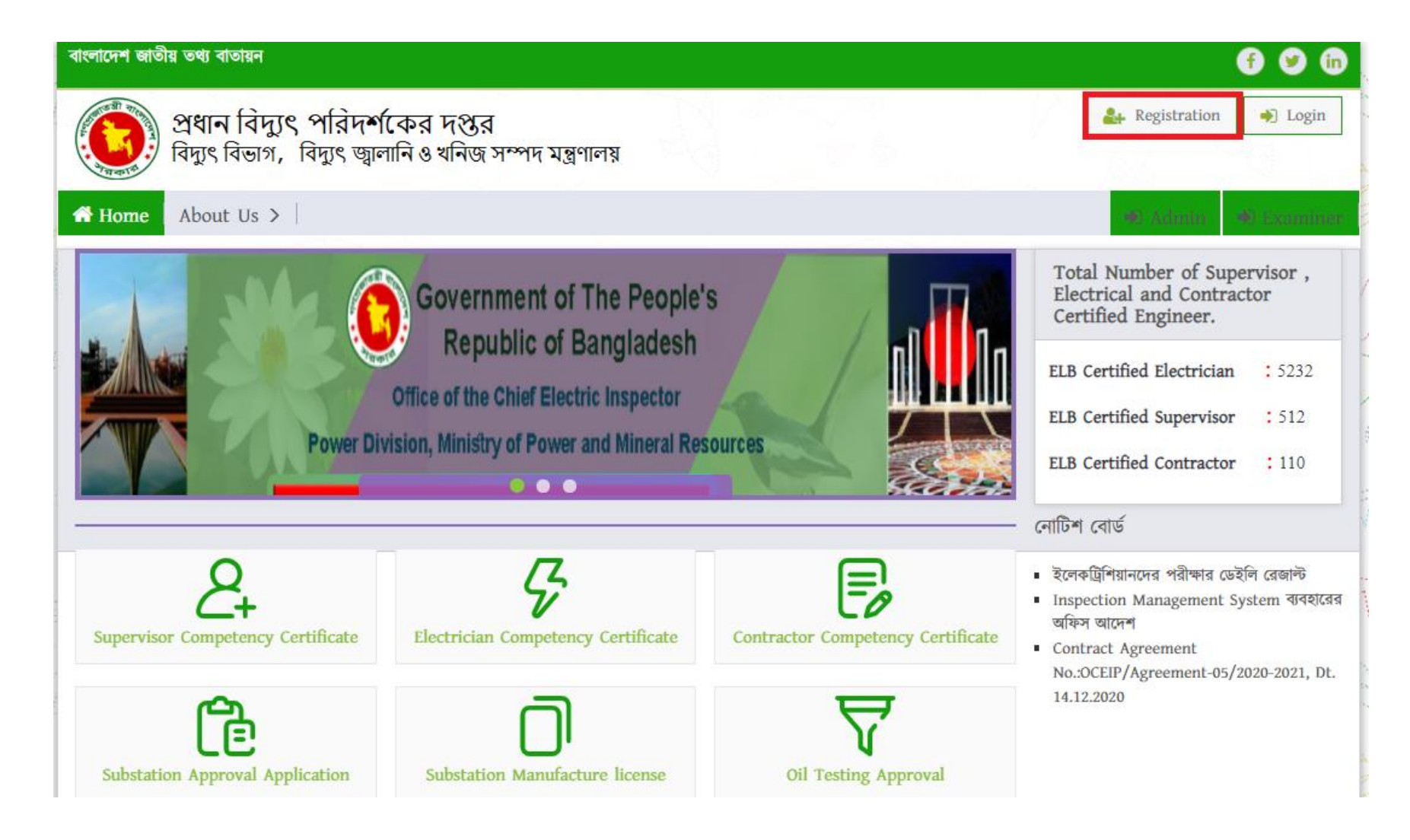

### Fill up the registration from with relevant information and then click the submit button.

| প্রধান বিদ্যুৎ পরিদর্শকের দণ্ডর                                                           |                    | f 🥑 in                                                         |
|-------------------------------------------------------------------------------------------|--------------------|----------------------------------------------------------------|
| প্রধান বিদ্যুৎ পরিদর্শকের দপ্তর<br>বিদ্যৎ বিভাগ, বিদ্যৎ জ্বালানি ও খনিজ সম্পদ মন্ত্রণালয় |                    | 🛃 Registration 🔿 Login                                         |
| Home Renewal Application Verify License                                                   |                    |                                                                |
| User Registration Form                                                                    |                    | 100                                                            |
| User Registration                                                                         |                    |                                                                |
| Full Name : *                                                                             | Gender : *         |                                                                |
| ABDULLA AL JABER                                                                          | Male               | ~                                                              |
| Mobile Number *                                                                           | Email: *           |                                                                |
| 0189XXXXXXX                                                                               | JABER123@GMAIL.COM |                                                                |
| Password *                                                                                | Confirm Password * |                                                                |
| •••••                                                                                     | •••••              |                                                                |
| Submit Are you already registered? Please login                                           |                    |                                                                |
| Ocei সম্বন্ধে ব্যবহার নির্দেশিকা সচরাচর জিজ্ঞাসা যোগাযোগ সাইটম্যাপ                        |                    | প্রধান বিদ্যুৎ পরিদর্শকের দপ্তর<br>চারিগরি সহায়তায়: Contessa |

#### OTP Verification Enter four digit OTP number sent to given mobile number and then hit the verify button

| াবদুৎ পারদশকের দণ্ডর                                                                        |                                                                   |                        |
|---------------------------------------------------------------------------------------------|-------------------------------------------------------------------|------------------------|
| প্রধান বিদ্যুৎ পরিদর্শকের দপ্তর<br>বিদ্যুৎ বিভাগ, বিদ্যুৎ জ্বালানি ও খনিজ সম্পদ মন্ত্রণালয় |                                                                   | 🚑 Registration 🔶 Login |
| Home Renewal Application Verify License                                                     |                                                                   |                        |
| TP verify                                                                                   | A DA TH                                                           |                        |
|                                                                                             |                                                                   |                        |
|                                                                                             | Enter the 4 digit code sent to your mobile!<br>OTP Verify<br>5544 |                        |
|                                                                                             | Don't get OTP ? Resend                                            |                        |
|                                                                                             |                                                                   |                        |
| Ocei সম্বন্ধে ব্যবহার নির্দেশিকা সচরাচর জিজ্ঞাসা                                            | যোগাযোগ সাইটম্যাপ                                                 |                        |

User will get Login form after successful OTP verification. Now fill up the form with username/email and password and click login button.

| প্রধান বিদ্যুৎ পরিদর্শকের দপ্তর                                                             |                                                                           | 😚 🤒 🗊                                                          |
|---------------------------------------------------------------------------------------------|---------------------------------------------------------------------------|----------------------------------------------------------------|
| প্রধান বিদ্যুৎ পরিদর্শকের দপ্তর<br>বিদ্যুৎ বিভাগ, বিদ্যুৎ জ্বালানি ও খনিজ সম্পদ মন্ত্রণালয় |                                                                           | <b>≜</b> Registration → Login                                  |
| A Home Renewal Application   Verify License                                                 |                                                                           |                                                                |
|                                                                                             |                                                                           |                                                                |
|                                                                                             | OTP verification is successful please login to apply!<br>Email/ Phone No. |                                                                |
|                                                                                             | JABER123@GMAIL.COM                                                        |                                                                |
| AN THE AND THE                                                                              | Password .                                                                |                                                                |
|                                                                                             | New User? Create Account                                                  |                                                                |
|                                                                                             |                                                                           |                                                                |
| Ocei সম্বন্ধে ব্যবহার নির্দেশিকা সচরাচর জিজ্ঞাসা                                            | যোগাযোগ সাইটম্যাপ                                                         | প্রধান বিদ্যুৎ পরিদর্শকের দণ্ডর<br>কারিগরি সহায়তায়: Contessa |

#### After successful login user will get a dashboard.

| <b>OCEI</b>          |                  | e to OCEI Sei                 |                   | Welcome ABDULLA    | AL JABER           |                   |         |      |  |
|----------------------|------------------|-------------------------------|-------------------|--------------------|--------------------|-------------------|---------|------|--|
| Dashboard            |                  |                               |                   |                    |                    |                   |         |      |  |
| Applications         |                  | My Recent Applications Status |                   |                    |                    |                   |         |      |  |
| Application History  | APPLICATION TYPE | APPLICATION DATE              | APPLICATION CLASS | APPLICATION STATUS | LICENSE FEE STATUS | CENTER FEE STATUS | DETAILS | EDIT |  |
| Certificates/License |                  |                               |                   |                    |                    |                   |         |      |  |
|                      |                  |                               |                   |                    |                    |                   |         |      |  |
|                      |                  |                               |                   |                    |                    |                   |         |      |  |
|                      |                  |                               |                   |                    |                    |                   |         |      |  |
|                      |                  |                               |                   |                    |                    |                   |         |      |  |
|                      |                  |                               |                   |                    |                    |                   |         |      |  |
|                      |                  |                               |                   |                    |                    |                   |         |      |  |
|                      |                  |                               |                   |                    |                    |                   |         |      |  |
|                      |                  |                               |                   |                    |                    |                   |         |      |  |
|                      |                  |                               |                   |                    |                    |                   |         |      |  |

#### Now click on the Applications to start the application.

|                      |               |                  | ■ Welcome to OCEI Service Portal |                   |                    |                    |                   | AL JABER |      |  |
|----------------------|---------------|------------------|----------------------------------|-------------------|--------------------|--------------------|-------------------|----------|------|--|
| Dashboard            |               |                  |                                  |                   |                    |                    |                   |          |      |  |
| Applications         | $\rightarrow$ |                  | My Recent Applications Status    |                   |                    |                    |                   |          |      |  |
| Application History  | >             | APPLICATION TYPE | APPLICATION DATE                 | APPLICATION CLASS | APPLICATION STATUS | LICENSE FEE STATUS | CENTER FEE STATUS | DETAILS  | EDIT |  |
| Certificates/License |               |                  |                                  |                   |                    |                    |                   |          |      |  |
|                      |               |                  |                                  |                   |                    |                    |                   |          |      |  |
|                      |               |                  |                                  |                   |                    |                    |                   |          |      |  |
|                      |               |                  |                                  |                   |                    |                    |                   |          |      |  |
|                      |               |                  |                                  |                   |                    |                    |                   |          |      |  |
|                      |               |                  |                                  |                   |                    |                    |                   |          |      |  |
|                      |               |                  |                                  |                   |                    |                    |                   |          |      |  |
|                      |               |                  |                                  |                   |                    |                    |                   |          |      |  |
|                      |               |                  |                                  |                   |                    |                    |                   |          |      |  |
|                      |               |                  |                                  |                   |                    |                    |                   |          |      |  |

## Click to the Supervisor Competency Certificate Application to start the application procedure.

| OCEI                                                                                                    | $\equiv$ Welcome to                                                                                                    | OCEI Service Po                                                                                                    | ortal                                                                                | Welcome ABDULLA AL JABER                                                                                                    |  |  |  |  |  |  |  |  |
|----------------------------------------------------------------------------------------------------|----------------------------------------------------------------------------------------------------|----------------------------------------------------------------------------------------------------|--------------------------------------------------------------------------------------|----------------------------------------------------------------------------------------------------|--|--|--|--|--|--|--|--|
| Dashboard                                                                                                    | (খ) শিক্ষাগত যোগ্যতা<br>(গ) কোন স্থনামধন্য /খ                                                                                      | র সনদপত্রের সত্যায়িত কপি।<br>গ্রাতিমান প্রতিষ্ঠানে সোপারভাইজ                                                                     | ার /বিদ্যুতিক প্রকৌশলী হিসাবে অভ                                                     | ভিজ্ঞতার সনদপত্র।                                                                                                    |  |  |  |  |  |  |  |  |
| <ul> <li>Applications</li> <li>Electrician Permit<br/>Application</li> <li>Supervisor Competency<br/>Certificate Application</li> </ul> | (ঘ) জাতায় পারচয়পত্র<br>(ঙ) আবেদনকারীর স্বা<br>৩। যদি কোন ব্যক্তি পরীক্ষায়<br>করা হইবে।<br>৪। পরীক্ষার ফিস বিষয় ও শ্রে<br>হইবে। | '(এনআহাড)পত্রের সত্যাায়ত কা'<br>ক্ষর এবং ছবি সংযুক্ত করিতে হই<br>অংশ গ্রহণের জন্য মিথ্যা বিবরণ<br>ণি মোতাবেক নিম্নবর্ণিত হারে সর | শ।<br>ব।<br>প্রদান করেন তবে তাহাকে পরীক্ষায় ত<br>কারি ট্রেজারীতে অথবা বাংলাদেশ ব্যা | অংশ গ্রহণ করিতে দেওয়া হইবে না এবং তাহার বিরুদ্ধে আইনগত ব্যবস্থা গ্রহণ<br>ংকে অবশ্যই <b>১-৫৬৩১-০০০০-১৮৫৪</b> খাতে চালানের মাধ্যমে জমা করিতে |  |  |  |  |  |  |  |  |
| O Contractor License                                                                                                    |                                                                                                    | বৈদ্যুতিক সুপারভাইজার সার্টিফিকেট পরীক্ষার ফিস                                                                                    |                                                                                      |                                                                                                    |  |  |  |  |  |  |  |  |
| Application                                                                                                    | শ্রেগী                                                                                                    | পরীক্ষার ফিস                                                                                                    | সেন্টার ফিস                                                                          | সুপারভাইজার সার্টিফিকেট নবায়ন ফিস                                                                                                    |  |  |  |  |  |  |  |  |
|                                                                                                    | গ                                                                                                    | টা-৬০০.০০                                                                                                    | টা-২৫০.০০                                                                            | টা-৩০০.০০                                                                                                    |  |  |  |  |  |  |  |  |
| Application History >                                                                                                    | গ ও খ                                                                                                    | টা:১৮০০.০০                                                                                                    | টা-২৫০.০০                                                                            | টা-৭ <b>২</b> ০.০০                                                                                                    |  |  |  |  |  |  |  |  |
| Certificates/License >                                                                                                    | গ, খ ও ক                                                                                                    | টা-৩৬০০.০০                                                                                                    | টা-২৫০.০০                                                                            | টা-১৩২০.০০                                                                                                    |  |  |  |  |  |  |  |  |
|                                                                                                    |                                                                                                    |                                                                                                    |                                                                                      |                                                                                                    |  |  |  |  |  |  |  |  |
|                                                                                                    |                                                                                                    | Convright © Desi                                                                                                    | I Agree                                                                              | olutions & Consultants Ltd 2020                                                                                                    |  |  |  |  |  |  |  |  |

## Read through the terms and conditions and click on I Agree button to proceed to next step.

| <b>OCEI</b>                                                                                                    | $\equiv$ Welcome to                                                                                                    | OCEI Service Po                                                                                                    | ortal                                                                           | Welcome ABDULLA AL JABER                                                                                                    |  |  |  |  |  |  |  |
|----------------------------------------------------------------------------------------------------|----------------------------------------------------------------------------------------------------|----------------------------------------------------------------------------------------------------|---------------------------------------------------------------------------------|----------------------------------------------------------------------------------------------------|--|--|--|--|--|--|--|
| Dashboard                                                                                                    | (খ) শিক্ষাগত যোগ্যত<br>(গ) কোন স্বনামধন্য,                                                                                   | ।<br>ার সনদপত্রের সত্যায়িত কপি।<br>খ্যাতিমান প্রতিষ্ঠানে সোপারভাইজু                                                                       | ার /বিদ্যুতিক প্রকৌশলী হিসাবে অত                                                | ভভিজ্ঞতার সনদপত্র।                                                                                                    |  |  |  |  |  |  |  |
| <ul> <li>Applications</li> <li>Electrician Permit<br/>Application</li> <li>Supervisor Competency<br/>Cortificate Application</li> </ul> | (ঘ) জাতীয় পারচয়পর<br>(ঙ) আবেদনকারীর স্ব<br>৩। যদি কোন ব্যক্তি পরীক্ষায়<br>করা হইবে।<br>৪। পরীক্ষার ফিস বিষয় ও ে<br>হইবে। | র (এনআইডি)পত্রের সত্যাায়ত কাণ<br>শক্ষর এবং ছবি সংযুক্ত করিতে হইে<br>ম অংশ গ্রহণের জন্য মিথ্যা বিবরণ<br>গ্রণি মোতাবেক নিম্নবর্ণিত হারে সরব | শ।<br>ব।<br>প্রদান করেন তবে তাহাকে পরীক্ষায়<br>কারি ট্রেজারীতে অথবা বাংলাদেশ ব | য অংশ গ্রহণ করিতে দেওয়া হইবে না এবং তাহার বিরুদ্ধে আইনগত ব্যবস্থা গ্রহণ<br>য্যাংকে অবশ্যই <b>১-৫৬৩১-০০০০-১৮৫৪</b> খাতে চালানের মাধ্যমে জমা করিতে |  |  |  |  |  |  |  |
| O Contractor License                                                                                                    |                                                                                                    | বৈদ্যুতিক সুপারভাইজার সাটিফিকেট পরীক্ষার ফিস                                                                                               |                                                                                 |                                                                                                    |  |  |  |  |  |  |  |
| O Sub Station Application                                                                                                    | শ্রেগী                                                                                                    | পরীক্ষার ফিস                                                                                                    | সেন্টার ফিস                                                                     | সুপারভাইজার সার্টিফিকেট নবায়ন ফিস                                                                                                    |  |  |  |  |  |  |  |
|                                                                                                    | গ                                                                                                    | টা-৬০০.০০                                                                                                    | টা-২৫০.০০                                                                       | টা-৩০০.০০                                                                                                    |  |  |  |  |  |  |  |
| Application History >                                                                                                    | গওখ                                                                                                    | টা:১৮০০.০০                                                                                                    | টা-২৫০.০০                                                                       | টা-৭২০.০০                                                                                                    |  |  |  |  |  |  |  |
| Certificates/License >                                                                                                    | গ, খ ও ক                                                                                                    | টা-৩৬০০.০০                                                                                                    | টা-২৫০.০০                                                                       | টা-১৩২০.০০                                                                                                    |  |  |  |  |  |  |  |
|                                                                                                    |                                                                                                    |                                                                                                    |                                                                                 |                                                                                                    |  |  |  |  |  |  |  |
|                                                                                                    |                                                                                                    |                                                                                                    | I Agree                                                                         | 1                                                                                                    |  |  |  |  |  |  |  |

Copyright © Designed & Developed by Contessa Solutions & Consultants Ltd. 2020

#### Fill up the form with basic info

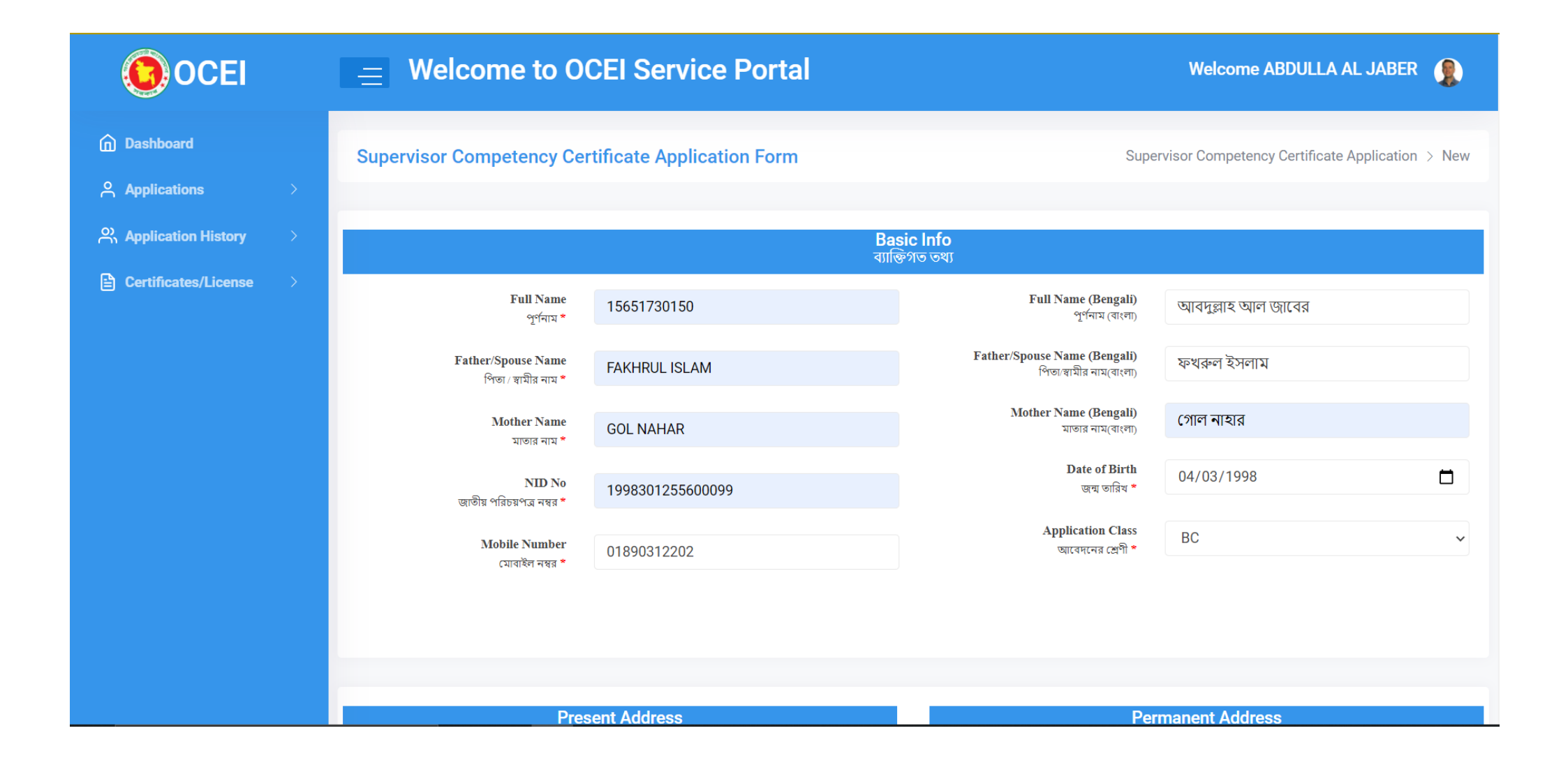

#### Fill up the present and permanent addresses

| OCEI                 |   | = Welcome to O                    | CEI Service Portal            |                                            | Welcome ABDULLA AL JABER 🔹 🕵     |   |  |  |  |
|----------------------|---|-----------------------------------|-------------------------------|--------------------------------------------|----------------------------------|---|--|--|--|
| Dashboard            |   | Pres<br>ব                         | sent Address<br>র্চমান ঠিকানা | Per                                        | manent Address<br>স্থায়ী ঠিকানা |   |  |  |  |
| Applications         | > | Village/House<br>প্রাম/বাসা *     | NORTH BADDA                   | Sam                                        | ie as Present Address            |   |  |  |  |
| Application History  | > | Road/Block/Sector                 | 339 MOYNARBAG, HOSSAIN MARKET | V mage/House<br>গ্রাম/বাসা *               | NORTH BADDA                      |   |  |  |  |
| Certificates/License | > | রান্ত্যশোড়া/মহল্লা *<br>Division |                               | Road/Block/Sector<br>রাস্তা/পাড়া/মহল্লা * | 339 MOYNARBAG, HOSSAIN MARKET    |   |  |  |  |
|                      |   | বিডাগ *                           | Chattagram                    | Division                                   | Chattagram ~                     |   |  |  |  |
|                      |   | District<br>জেলা *                | Feni                          | াবভাগ *<br>District                        |                                  |   |  |  |  |
|                      |   | Upazila<br>উপজেলা *               | Daganbhuiyan                  | জেলা *                                     | Feni                             | 1 |  |  |  |
|                      |   | Post Code                         | 2000                          | Upazila<br>খানা *                          | Daganbhuiyan 🗸                   | • |  |  |  |
|                      |   | ণোস্ট কোড *                       | 3900                          | Post Code<br>পোর্টা কোড *                  | 3900                             |   |  |  |  |
|                      |   |                                   |                               |                                            |                                  |   |  |  |  |
|                      |   |                                   |                               |                                            |                                  |   |  |  |  |
|                      |   |                                   | Education<br>भिक्र            | nal Qualification<br>গেত যোগ্যতা           |                                  |   |  |  |  |
|                      |   |                                   |                               |                                            |                                  |   |  |  |  |

### Fill up Educational Qualification, Technical Training info, Job experience forms with relevant information

| OCEI                    |                    | Welcome to OCEI Service Portal     Welcome ABDULLA AL JABER |                |                                           |             |                                    |        |  |  |  |
|-------------------------|--------------------|-------------------------------------------------------------|----------------|-------------------------------------------|-------------|------------------------------------|--------|--|--|--|
| n Dashboard             |                    | Educational Qualification<br>শিক্ষাগত যোগ্যতা               |                |                                           |             |                                    |        |  |  |  |
| Applications            | Degree Major/      | Subject Insti                                               | tution Pas     | ssing Year                                | Class/CGPA  | Certificate copy                   | ADD    |  |  |  |
| 유 Application History > |                    |                                                             |                |                                           |             |                                    |        |  |  |  |
| Certificates/License >  | HSC - SCIENCE      | GOVT. IQ                                                    | BAL COLL 2016  | 4.7                                       | 8           | Choose file hsc.jpg                | REMOVE |  |  |  |
|                         |                    | Technical Training Info                                     |                |                                           |             |                                    |        |  |  |  |
|                         | Training Name      | Training Name Institution Name Duration                     |                |                                           |             | Certificate copy ADD               |        |  |  |  |
|                         | POWER SYSTEM PROTE |                                                             | DGY 2 Y        | EARS                                      | Choose file | Technical_training_certificate.jpg | REMOVE |  |  |  |
|                         |                    |                                                             |                | <b>Job Experience</b><br>চাকুরীর অভিজ্ঞতা |             |                                    |        |  |  |  |
|                         | Company            | Designation                                                 | Job Start Date | Job End Date                              | Period      | Certificate Copy                   | ADD    |  |  |  |
|                         | POWER DEVELOPM     | ELECTRICIAN                                                 | 01/2020        | 30/2020                                   | 6 MONTHS    | Choose file Signature.png          | REMOVE |  |  |  |

#### Now insert NID Copy, Applicant Photo and Applicant Signature. Then click save button.

| OCEI                 |   |                 | Welcome to OCEI Service Portal Welcome ABDULLA AL JABER |                           |                                   |                       |                           |        |
|----------------------|---|-----------------|---------------------------------------------------------|---------------------------|-----------------------------------|-----------------------|---------------------------|--------|
| Dashboard            |   |                 |                                                         |                           | Job Experience<br>চাকবীৰ অভিজ্ঞতা |                       |                           |        |
| Applications         | > |                 |                                                         |                           |                                   |                       |                           |        |
| Application History  | > | Company         | Designation                                             | Job Start Date            | Job End Date                      | Period                | Certificate Copy          | ADD    |
| Certificates/License | > | POWER DEVELOPMI | ELECTRICIAN                                             | 01/2020                   | 30/2020                           | 6 MONTHS              | Choose file Signature.png | REMOVE |
|                      |   |                 |                                                         |                           |                                   |                       |                           |        |
|                      |   |                 |                                                         |                           | Attachment<br>সংযুক্তি            |                       |                           |        |
|                      |   | NII             | D Copy * Choose file                                    | NID.png                   | Ν                                 | lote :File Size Maxim | num 100 K                 |        |
|                      |   | Applican        | t Photo * Choose file                                   | Profile_Photo.png         | Ν                                 | lote :File Size Maxin | num 100 K                 |        |
|                      |   | Applicant Sig   | gnature * Choose file                                   | Signature.png             | N                                 | lote :File Size Maxim | num 100 K                 |        |
|                      |   |                 |                                                         |                           | Save                              |                       |                           |        |
|                      |   |                 |                                                         |                           |                                   |                       |                           |        |
|                      |   |                 | Сору                                                    | rright © Designed & Devel | oped by Contessa Solut            | ions & Consultants L  | .td. 2020                 |        |

# Now fill up the Application Fee form and click Save Payment Info Button.

Click Make Payment to pay the Center Fee

| OCEI                                                              | $\equiv$ Welcome to O    | CEI Service Portal                 | Welcome ABDULLA AL JABER                |   |  |  |  |  |  |
|-------------------------------------------------------------------|--------------------------|------------------------------------|-----------------------------------------|---|--|--|--|--|--|
| Dashboard                                                         | Supervisor Competency Ce | ertificate Application Fee Payment |                                         |   |  |  |  |  |  |
| Applications                                                      |                          |                                    |                                         |   |  |  |  |  |  |
| $\stackrel{\ensuremath{O}}{\mathchar{O}}$ Application History $>$ | License Fee              |                                    | Center Fee                              |   |  |  |  |  |  |
| Certificates/License                                              | Bank Name                | Sonali Bank 🗸                      | <ul> <li>Amount</li> <li>300</li> </ul> |   |  |  |  |  |  |
|                                                                   | Branch name              | GULSHAN                            | Make Payment                            |   |  |  |  |  |  |
|                                                                   | Bank challan no          | 12123524556                        |                                         | _ |  |  |  |  |  |
|                                                                   | Amount                   | 1800                               |                                         |   |  |  |  |  |  |
|                                                                   | Date                     | mm/dd/yyyy                         |                                         |   |  |  |  |  |  |
|                                                                   | Chalan Scan Copy         | Choose file Chalan_Scan.png        |                                         |   |  |  |  |  |  |
|                                                                   | Sav                      | re Payment Info                    |                                         |   |  |  |  |  |  |
|                                                                   |                          |                                    |                                         |   |  |  |  |  |  |
|                                                                   |                          |                                    |                                         |   |  |  |  |  |  |

#### User will get Payment gateway options to pay the Center Fee.

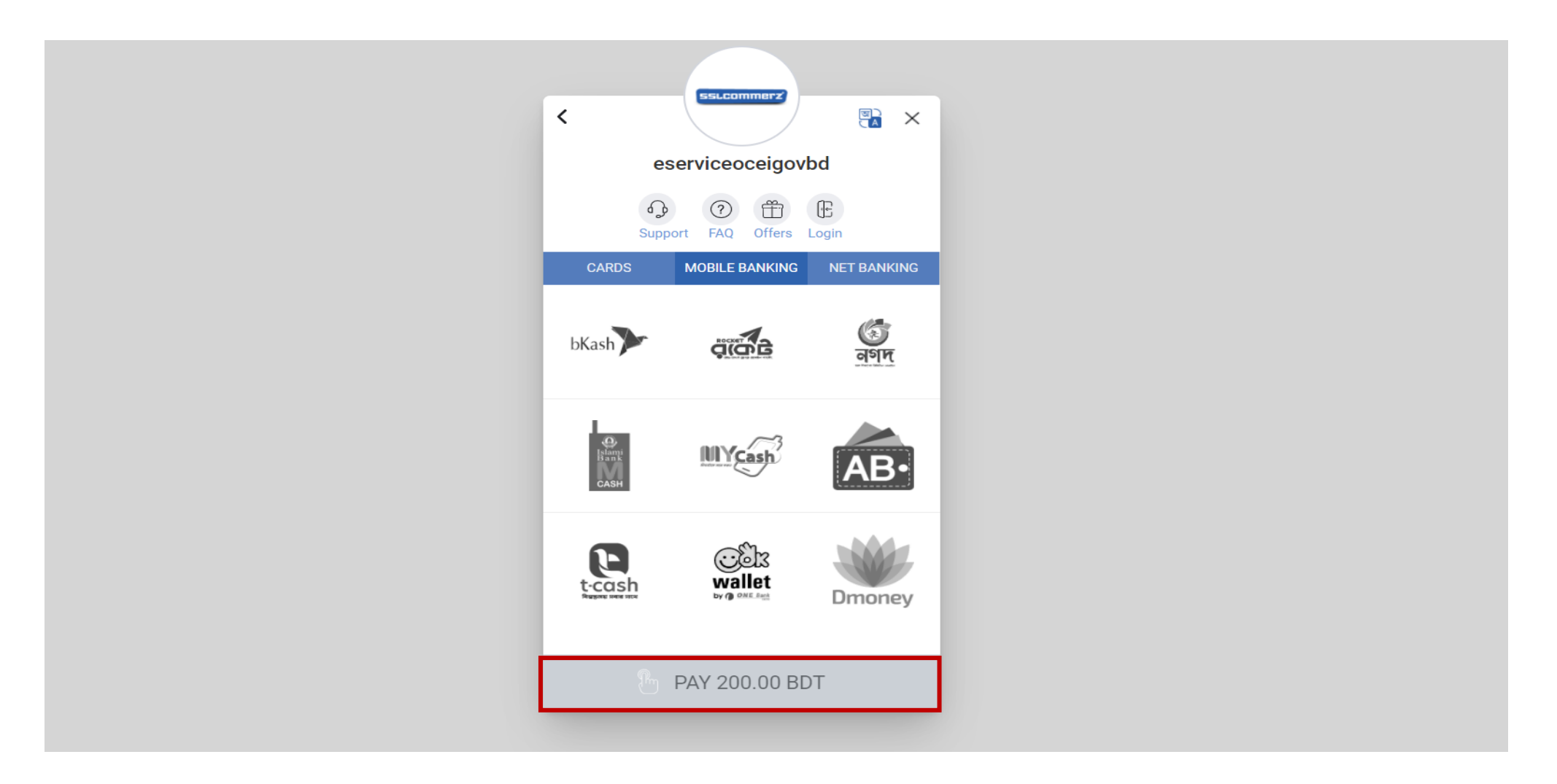

#### Applicant will be redirect to dashboard. Applicant will be able to view application list from dashboard.

| <b>OCEI</b>                                | 😑 Welco                        | $\equiv$ Welcome to OCEI Service Portal |                   |                    |                    |                   | Welcome ABDULLA AL JABER-Anwar |              |              |
|--------------------------------------------|--------------------------------|-----------------------------------------|-------------------|--------------------|--------------------|-------------------|--------------------------------|--------------|--------------|
| Dashboard     Applications                 |                                |                                         | N                 | /ly Recent Appli   | cations Status     |                   |                                |              |              |
| Application History                        | APPLICATION TYPE<br>Supervisor | APPLICATION DATE                        | APPLICATION CLASS | APPLICATION STATUS | LICENSE FEE STATUS | CENTER FEE STATUS | DETAILS                        | FINAL SUBMIT | EDIT<br>Edit |
| O Processed Applications                   |                                |                                         |                   |                    |                    |                   |                                |              |              |
| Certificates/License  Expired Certificates |                                |                                         |                   |                    |                    |                   |                                |              |              |
|                                            |                                |                                         |                   |                    |                    |                   |                                |              |              |
|                                            |                                |                                         |                   |                    |                    |                   |                                |              |              |
|                                            |                                |                                         |                   |                    |                    |                   |                                |              |              |
|                                            |                                |                                         |                   |                    |                    |                   |                                |              |              |

#### Applicant can see particular information by clicking on the details page.

| OCEI                                                                     |                  | me to OCEI       | Service Po        | rtal               |                    | Welcome           | ABDULLA A | AL JABER-Anwa | ar 🖹 |
|--------------------------------------------------------------------------|------------------|------------------|-------------------|--------------------|--------------------|-------------------|-----------|---------------|------|
| Dashboard     Applications                                               |                  |                  | Ν                 | /ly Recent Appli   | cations Status     |                   |           |               |      |
| On Application History                                                   | APPLICATION TYPE | APPLICATION DATE | APPLICATION CLASS | APPLICATION STATUS | LICENSE FEE STATUS | CENTER FEE STATUS | DETAILS   | FINAL SUBMIT  | EDIT |
| <ul><li>O Latest Applications</li><li>O Processed Applications</li></ul> | Supervisor       | 18-03-2021       | BC                | Pending            | Penaing            | Verified          | Details   | 1 Submit      | Edit |
| 🖹 Certificates/License 🗸                                                 |                  |                  |                   |                    |                    |                   |           |               |      |
| O Expired Certificates                                                   |                  |                  |                   |                    |                    |                   |           |               |      |
|                                                                          |                  |                  |                   |                    |                    |                   |           |               |      |
|                                                                          |                  |                  |                   |                    |                    |                   |           |               |      |
|                                                                          |                  |                  |                   |                    |                    |                   |           |               |      |

## Applicant also can edit the information before submitting the final application.

| OCEI                                                                   | $\equiv$ Welcome to OCEI Service Portal |                  |                   |                            | Welcome ABDULLA AL JABER-Anwar 🛛 🖹 |                   |                    | ar 🖹         |      |
|------------------------------------------------------------------------|-----------------------------------------|------------------|-------------------|----------------------------|------------------------------------|-------------------|--------------------|--------------|------|
| Dashboard     Applications                                             |                                         |                  | Ν                 | /ly Recent Appli           | cations Status                     | i -               |                    |              |      |
| Application History     Latest Applications     Processed Applications | APPLICATION TYPE Supervisor             | APPLICATION DATE | APPLICATION CLASS | APPLICATION STATUS Pending | LICENSE FEE STATUS<br>Pending      | CENTER FEE STATUS | DETAILS<br>Details | FINAL SUBMIT | EDIT |
| Certificates/License                                                   |                                         |                  |                   |                            |                                    |                   |                    |              |      |
|                                                                        |                                         |                  |                   |                            |                                    |                   |                    |              |      |
|                                                                        |                                         |                  |                   |                            |                                    |                   |                    |              |      |
|                                                                        |                                         |                  |                   |                            |                                    |                   |                    |              |      |

# If everything is ok. Now applicant will click to the submit button for the final submission.

[Note: Nothing can be changed after the final submission.]

| <b>OCEI</b>                                                             |   |                  | $\equiv$ Welcome to OCEI Service Portal |                   |                    |                    | Welcome ABDULLA AL JABER-Anwar 🔀 |         |              | r 🖹  |
|-------------------------------------------------------------------------|---|------------------|-----------------------------------------|-------------------|--------------------|--------------------|----------------------------------|---------|--------------|------|
| n Dashboard                                                             | > |                  |                                         | Ν                 | ly Recent Appli    | cations Status     |                                  |         |              |      |
| Application History 🗸                                                   | / | APPLICATION TYPE | APPLICATION DATE                        | APPLICATION CLASS | APPLICATION STATUS | LICENSE FEE STATUS | CENTER FEE STATUS                | DETAILS | FINAL SUBMIT | EDIT |
| <ul> <li>Latest Applications</li> <li>Processed Applications</li> </ul> |   | Supervisor       | 18-03-2021                              | ВС                | Pending            | Pending            | vermea                           | Details | 1 Submit     | Edit |
| Certificates/License                                                    | ~ |                  |                                         |                   |                    |                    |                                  |         |              |      |
|                                                                         |   |                  |                                         |                   |                    |                    |                                  |         |              |      |
|                                                                         |   |                  |                                         |                   |                    |                    |                                  |         |              |      |
|                                                                         |   |                  |                                         |                   |                    |                    |                                  |         |              |      |

#### Applicant will be notified once submission is completed.

|                          | 😑 Welco                | me to OCEI                    | Service Por       | tal                |                    | Welcome AB        | DULLA AL 、 | JABER-Anwar  |      |
|--------------------------|------------------------|-------------------------------|-------------------|--------------------|--------------------|-------------------|------------|--------------|------|
| n Dashboard              | Supervisor Application | is Finally Submitted S        | Successfully ×    |                    |                    |                   |            |              |      |
| Applications             | _                      |                               |                   |                    |                    |                   |            |              |      |
| Application History 🗸 🗸  |                        | My Recent Applications Status |                   |                    |                    |                   |            |              |      |
| O Latest Applications    | APPLICATION TYPE       | APPLICATION DATE              | APPLICATION CLASS | APPLICATION STATUS | LICENSE FEE STATUS | CENTER FEE STATUS | DETAILS    | FINAL SUBMIT | EDIT |
| O Processed Applications | Supervisor             | 18-03-2021                    | BC                | Processing         | Pending            | Verified          | Details    |              |      |
| E Certificates/License 🗸 |                        |                               |                   |                    |                    |                   |            |              |      |
| O Expired Certificates   |                        |                               |                   |                    |                    |                   |            |              |      |
|                          |                        |                               |                   |                    |                    |                   |            |              |      |
|                          |                        |                               |                   |                    |                    |                   |            |              |      |
|                          |                        |                               |                   |                    |                    |                   |            |              |      |
|                          |                        |                               |                   |                    |                    |                   |            |              |      |
|                          |                        |                               |                   |                    |                    |                   |            |              |      |
|                          |                        |                               |                   |                    |                    |                   |            |              |      |

## Contractor License Application Process for Applicant

Link: http://e-service.ocei.gov.bd/

### **Registration Process**

Enter <u>http://e-service.ocei.gov.bd/</u> link in browser to get Home Page. Then Click on Registration button in top right corner for registration.

| বাংলাদেশ জাতীয় তথ্য বাতায়ন                           |                                           |                                   | 696                                                                                                    |
|--------------------------------------------------------|-------------------------------------------|-----------------------------------|----------------------------------------------------------------------------------------------------|
| প্রধান বিদ্যুৎ পরিদর্শ<br>বিদ্যুৎ বিভাগ, বিদ্যুৎ জ্বাল | .কর দপ্তর<br>ানি ও খনিজ সম্পদ মন্ত্রণালয় |                                   | Login                                                                                                    |
| About Us >                                             |                                           |                                   | 🐵 Admin 📣 Examiner                                                                                                    |
|                                                        | Government of The People'                 | s n n n                           | Total Number of Supervisor ,<br>Electrical and Contractor<br>Certified Engineer.                                                                                                    |
|                                                        | Office of the Chief Electric Inspector    |                                   | ELB Certified Electrician : 5232                                                                                                    |
| Power Div                                              | ision Ministry of Power and Mineral Rec   |                                   | ELB Certified Supervisor : 512                                                                                                    |
|                                                        |                                           |                                   | ELB Certified Contractor : 110                                                                                                    |
|                                                        |                                           |                                   | — নোটিশ বোর্ড                                                                                                    |
| Supervisor Competency Certificate                      | Electrician Competency Certificate        | Contractor Competency Certificate | <ul> <li>ইলেকট্রিশিয়ানদের পরীক্ষার ডেইলি রেজাল্ট</li> <li>Inspection Management System ব্যবহারের<br/>অফিস আদেশ</li> <li>Contract Agreement<br/>No.:OCEIP/Agreement-05/2020-2021, Dt.</li> </ul> |
| Substation Approval Application                        | Substation Manufacture license            | Oil Testing Approval              | 14.12.2020                                                                                                    |

### Fill up the registration from with relevant information and then click the submit button.

| প্রধান বিদ্যুৎ পরিদর্শকের দণ্ডর                                                          |                    | 69 🛛 🗊                                                         |
|------------------------------------------------------------------------------------------|--------------------|----------------------------------------------------------------|
| প্রধান বিদ্যৎ পরিদর্শকের দপ্তর<br>বিদ্যৎ বিভাগ, বিদ্যৎ দ্বালানি ও খনিজ সম্পদ মন্ত্রণালয় |                    | ♣ Registration ♣ Login                                         |
| Home Renewal Application Verify License                                                  |                    |                                                                |
| User Registration Form                                                                   | ON THE             | 10,0                                                           |
| User Registration                                                                        |                    | N/JUS                                                          |
| Full Name : *                                                                            | Gender : *         |                                                                |
| ABDULLA AL JABER                                                                         | Male               | ~                                                              |
| Mobile Number *                                                                          | Email: *           |                                                                |
| 0189XXXXXX                                                                               | JABER123@GMAIL.COM |                                                                |
| Password *                                                                               | Confirm Password * |                                                                |
| •••••                                                                                    | •••••              |                                                                |
| Submit Are you already registered? Please login                                          |                    |                                                                |
| Ocei সম্বন্ধে ব্যবহার নির্দেশিকা সচরাচর জিজ্ঞাসা যোগাযোগ সাইটম্যাপ                       |                    | প্রধান বিদ্যুৎ পরিদর্শকের দপ্তর<br>কারিগরি সহায়তায়: Contessa |

#### OTP Verification Enter four digit OTP number sent to given mobile number and then hit the verify button

| ধান বিদ্যুৎ পরিদর্শকের দগুর                                                                 |                                                           | <b>6 9</b>             |
|---------------------------------------------------------------------------------------------|-----------------------------------------------------------|------------------------|
| প্রধান বিদ্যুৎ পরিদর্শকের দপ্তর<br>বিদ্যুৎ বিভাগ, বিদ্যুৎ জ্বালানি ও খনিজ সম্পদ মন্ত্রণালয় |                                                           | 🛃 Registration 🌒 Login |
| Home Renewal Application Verify License                                                     |                                                           |                        |
| OTP verify                                                                                  |                                                           | 2 70A                  |
|                                                                                             |                                                           |                        |
|                                                                                             | Enter the 4 digit code sent to your mobile!<br>OTP Verify |                        |
|                                                                                             | 5544                                                      |                        |
|                                                                                             | Don't get OTP ? Resend VERIFY                             |                        |
|                                                                                             |                                                           |                        |
| Ocei সম্বন্ধে ব্যবহার নির্দেশিকা সচরাচর জিজ্ঞাসা যোগ                                        | াযোগ সাইটম্যাপ                                            |                        |

User will get Login form after successful OTP verification. Now fill up the form with username/email and password and click login button.

| প্রধান বিদ্যুৎ পরিদর্শকের দগুর                                                              |                                                                              | e 🖌 🕲 🗊                                                        |
|---------------------------------------------------------------------------------------------|------------------------------------------------------------------------------|----------------------------------------------------------------|
| প্রধান বিদ্রাৎ পরিদর্শকের দপ্তর<br>বিদ্রাৎ বিভাগ, বিদ্রাৎ দ্বালানি ও খনিজ সম্পদ মন্ত্রণালয় |                                                                              | Login                                                          |
| Home Renewal Application Verify License                                                     |                                                                              |                                                                |
|                                                                                             | OTP verification is successful<br>please login to apply!<br>Email/ Phone No. |                                                                |
|                                                                                             | JABER123@GMAIL.COM Password                                                  |                                                                |
|                                                                                             | New User? Create Account                                                     |                                                                |
| Ocei সম্বন্ধে ব্যবহার নির্দেশিকা সচরাচর জিজ্ঞাসা                                            | যোগাযোগ সাইটম্যাপ                                                            | প্রধান বিদ্যুৎ পরিদর্শকের দণ্ডর<br>কাবিগবি সহায়তায়- Contessa |

#### After successful login user will get a dashboard.

| <b>OCEI</b>          |   |                  | e to OCEI Sei    | rvice Portal      |                    |                    | Welcome ABDULLA   | AL JABER |      |
|----------------------|---|------------------|------------------|-------------------|--------------------|--------------------|-------------------|----------|------|
| Dashboard            |   |                  |                  | My Rece           | ent Applications S | itatus             |                   |          |      |
| Applications         | > |                  |                  | ,                 |                    |                    |                   |          |      |
| Application History  | > | APPLICATION TYPE | APPLICATION DATE | APPLICATION CLASS | APPLICATION STATUS | LICENSE FEE STATUS | CENTER FEE STATUS | DETAILS  | EDIT |
| Certificates/License | > |                  |                  |                   |                    |                    |                   |          |      |
|                      |   |                  |                  |                   |                    |                    |                   |          |      |
|                      |   |                  |                  |                   |                    |                    |                   |          |      |
|                      |   |                  |                  |                   |                    |                    |                   |          |      |
|                      |   |                  |                  |                   |                    |                    |                   |          |      |
|                      |   |                  |                  |                   |                    |                    |                   |          |      |
|                      |   |                  |                  |                   |                    |                    |                   |          |      |
|                      |   |                  |                  |                   |                    |                    |                   |          |      |
|                      |   |                  |                  |                   |                    |                    |                   |          |      |
|                      |   |                  |                  |                   |                    |                    |                   |          |      |
|                      |   |                  |                  |                   |                    |                    |                   |          |      |

#### Now click on the Applications to start the application.

| <b>OCEI</b>          |   |                  | e to OCEI Se                  | rvice Portal      |                    |                    | Welcome ABDULLA   | AL JABER |      |  |  |
|----------------------|---|------------------|-------------------------------|-------------------|--------------------|--------------------|-------------------|----------|------|--|--|
| Dashboard            |   |                  |                               |                   |                    |                    |                   |          |      |  |  |
| Applications         | > |                  | My Recent Applications Status |                   |                    |                    |                   |          |      |  |  |
| Application History  | > | APPLICATION TYPE | APPLICATION DATE              | APPLICATION CLASS | APPLICATION STATUS | LICENSE FEE STATUS | CENTER FEE STATUS | DETAILS  | EDIT |  |  |
| Certificates/License |   |                  |                               |                   |                    |                    |                   |          |      |  |  |
|                      |   |                  |                               |                   |                    |                    |                   |          |      |  |  |
|                      |   |                  |                               |                   |                    |                    |                   |          |      |  |  |
|                      |   |                  |                               |                   |                    |                    |                   |          |      |  |  |
|                      |   |                  |                               |                   |                    |                    |                   |          |      |  |  |
|                      |   |                  |                               |                   |                    |                    |                   |          |      |  |  |
|                      |   |                  |                               |                   |                    |                    |                   |          |      |  |  |
|                      |   |                  |                               |                   |                    |                    |                   |          |      |  |  |
|                      |   |                  |                               |                   |                    |                    |                   |          |      |  |  |
|                      |   |                  |                               |                   |                    |                    |                   |          |      |  |  |

## Click to the Contractor License Application to start the application procedure.

| OCEI                                                                                                    | $\equiv$ Welcome to OCEI Service       | Portal                           |                    | Welcome ABDULLA A | L JABER |      |
|----------------------------------------------------------------------------------------------------|----------------------------------------|----------------------------------|--------------------|-------------------|---------|------|
| n Dashboard                                                                                                    |                                        | My Recent Applications S         | tatus              |                   |         |      |
| Applications                                                                                                    | APPLICATION TYPE APPLICATION DATE APPL | ICATION CLASS APPLICATION STATUS | LICENSE FEE STATUS | CENTER FEE STATUS | DETAILS | EDIT |
| O Supervisor Competency<br>Certificate Application                                                                                                  |                                        |                                  |                    |                   |         |      |
| O Contractor License<br>Application                                                                                                    |                                        |                                  |                    |                   |         |      |
| O       Sub Station Application         O       Sub Station Application         O       Sub Station Application         O       Application History |                                        |                                  |                    |                   |         |      |
| Certificates/License >                                                                                                    |                                        |                                  |                    |                   |         |      |
|                                                                                                    |                                        |                                  |                    |                   |         |      |
|                                                                                                    |                                        |                                  |                    |                   |         |      |
| demosoft.ocei.gov.bd/user/dashboard                                                                                                    |                                        |                                  |                    |                   |         |      |

## Read through the terms and conditions and click on I Agree button to proceed to next step.

| OCEI                                               | Welcome to OCEI Service Portal Welcome ABDULLA AL JAB                                                                                                    | er 🧕  |
|----------------------------------------------------|----------------------------------------------------------------------------------------------------|-------|
| n Dashboard                                        | সুপারভাইজার নিয়োগ করিতে হইবে।<br>৩। আবেদনকারী প্রত্যেক বৈদ্যুতিক ঠিকাদার /ঠিকাদারি প্রতিষ্ঠানের নিকট নিম্নে বর্ণিত শ্রেণি অনুযায়ী নিদিষ্ট করা টেস্টিং ইনস্ট্রমেন্টস ও টুলস থাকিতে হইবে। প্রতিটি ইনস্ট্রমে<br>ও টুলস এর গায়ে প্রতিষ্ঠানে নাম ও ঠিকানা খোদাই করিতে এবং রাবার দস্তানায় অমুছনীয় কলি/রং দ্বারা লিখিতে হইবে।                                                                                    | ন্টস  |
| Applications V                                     | শ্রেণী টেস্টিং ইনস্ট্রুমেন্ট ও টুলস এর বিবরণ                                                                                                    |       |
| O Electrician Permit<br>Application                | গ ৫০০/১০০০ কোন্ট মেগার ইনসুলেশন টেষ্টার (এক) টি, রাবার দন্তানা ২দুই) জোড়া ও ইনসুলেটেড গ্রায়ার ১ (এক) টি।                                                                                                    |       |
| O Supervisor Competency<br>Certificate Application | গ ও আর্থ টেক্টার ১ (এক) টি, ১০০০ ভোল্ট মেগার ইনসুলেশন টেম্টার ১ (এক) টি ক্রিপ-অন-ম্পিয়ার মিটার ১ (এক) টি, সেফটি বেল্ট ২ (দুই) সেট, রাবার দস্তানা ২ (দুই) খ<br>জাড়া, ড-ইন ভাইস ২ (দুই) টি ও ইনসুলেটেড প্লায়ার ২ (দুই) টি।                                                                                                    |       |
| O Contractor License<br>Application                | গ, খ আর্থ টেষ্টার ১ (এক) টি, ১০০০ ভোল্ট মেগার ইনসুলেশন টেষ্টার ১ (এক) টি, ক্লিপ-অন-এ্ম্পিয়ার মিটার ১ (এক) টি, সেফটি বেল্ট ২ (দুই) সেট, রাবার দস্তানা ২ (দুই)<br>ও ক জোড়া, দ-ইন ভাইস ২ (দুই) টি ও ইনসুলেটেড প্লায়ার ২ (দুই) টি।                                                                                                    |       |
| O Sub Station Application                          | ৪। আবেদনকারীকে অবশ্যই ডি ফরম পুরণ করিতে হইবে।                                                                                                    |       |
| Application History                                | ৫। আবেদনপত্রের সাথে পূরণকৃত ডি ফরম ; নিয়োগকৃত বৈদ্যুতিক সুপারভাইজার নিয়োগ ও যোগদান পত্র সুপারভাইজার কর্তৃক "অন্য কোথাও চাকরিতে নিয়োজিত নাই" এই<br>একটি ঘোষণাপত্র ;মূল সুপারভাইজার সনদপত্র ; জুমাকৃত আবেদন ফিসের চালানের মূলকপি ;টেস্টিং ইনস্ট্রমেন্টস ও টুলস এর ক্রয় রশিদ এবং ট্রেড লাইসেন্স এর সত্যায়িত                                                                                                  | ার্মে |
| Certificates/License >                             | ফটোকশি অবশ্যই সংযুক্ত কারয়া দাখিল করতে হইবে।<br>৬। আবেদনকারী প্রতিষ্ঠানের নিয়োগকৃত বৈদ্যুতিক কারিগরদের শতকরা ৫০ ভাগ বিদ্যুত লাইসেন্সিং বোর্ডের বৈদ্যুতিক কারিগরি পারমিট প্রাপ্ত হইতে হইবে।<br>৭। বোর্ড কর্তৃক নির্ধারিত তারিখে আবেদনকারী অথবা তাহার এজেন্টকে নিয়োগকৃত বৈদ্যুতিক সুপারভাইজার এবং টেস্টিং ইনস্ট্রমেন্টস ও টুলস সহ বোর্ডের সম্মুক্ষে হাজির হই<br>হইবে।<br>৮। অসমাপ্ত আবেদনপত্র গ্রহণযোগ্য নহে। | ত     |
|                                                    | I Agree<br>Copyright © Designed & Developed by Contessa Solutions & Consultants Ltd. 2020                                                                                                    |       |

#### Fill up the form with basic info

| <b>OCEI</b>          | $\equiv$ Welcome to O                                                             | CEI Service Portal      |                                                                               | Welcome ABDULLA AL JABER 🔹 👔         |
|----------------------|-----------------------------------------------------------------------------------|-------------------------|-------------------------------------------------------------------------------|--------------------------------------|
| n Dashboard          | Contractor License Applicatio                                                     | on Form                 |                                                                               | Contractor License Application > New |
| Applications         |                                                                                   |                         |                                                                               |                                      |
| Application History  |                                                                                   | Business<br>ব্যাবসা     | s Organization Info<br>য়িক প্রতিষ্ঠানের তথ্য                                 |                                      |
| Certificates/License | Business Organization Name (English)<br>ব্যাৰসায়িক প্ৰতিষ্ঠান্দের নাম (ইংরেজি) * | SOHAIL ELECTRONICS LTD. | Business Organization Name (Bangla)<br>ব্যাবসায়িক প্রতিষ্ঠান্দের নাম (বাংলা) | সোহাইল ইলেক্ট্রনিক্স লিমিটেড।        |
|                      | Owner/MD/CEO's Name<br>মালিক অধবা অংশীদারের নাম *                                 | ABDULLA AL JABER        | ELB Certified Supervisor's Name<br>ই এল বি সনদপ্রাপ্ত সুপারভাইজ্যরের নাম *    | MD. RAYHAN HASAN                     |
|                      | Application Category<br>আবেদনের শ্রেণী *                                          | В                       | ✓ Supervisor Certified No<br>সুপারভাইজার সনদ নম্বর *                          | 202156668955                         |
|                      | Mobile No<br>মোবাইল নম্বন্ন *                                                     | 018XXXXXXXX             | Email Id<br>ই.মেইল                                                            | Majedabdullah635@gmail.com           |
|                      | Company Type<br>কোম্পানির ধরণ *                                                   | Proprietor              | Trade License No<br>ট্টেড লাইসেন্স নম্বর                                      | 546356354354                         |
|                      |                                                                                   |                         |                                                                               |                                      |
|                      |                                                                                   |                         |                                                                               |                                      |
|                      |                                                                                   |                         |                                                                               |                                      |

#### Fill up the present and permanent addresses

| <b>OCEI</b>                                         | = Welcome to O                   | CEI Service Portal                        |                                         | Welcome ABDULLA AL JABER 👔                                |
|-----------------------------------------------------|----------------------------------|-------------------------------------------|-----------------------------------------|-----------------------------------------------------------|
| <ul> <li>Dashboard</li> <li>Applications</li> </ul> | Business<br>ঠিকাদারে             | Operation Address<br>রে ব্যবসায়িক ঠিকানা | Busines<br>वा                           | s Registered Address<br>বসা নিবন্ধিত ঠিকানা               |
| Application History                                 | Village/House<br>গ্রাম/বাসা *    | 339 MOYNARBAG, NORTH BADDA, DHAKA         | ত Same<br>Village/House<br>গ্রাম/বাসা * | as Oparation Address<br>339 MOYNARBAG, NORTH BADDA, DHAKA |
| Certificates/License                                | Post Office<br>ডাকঘর<br>Division | BADDA                                     | Post Office<br>ডাকঘর                    | BADDA                                                     |
| Division<br>বিভাগ *<br>District                     | Dhaka ~                          | Division<br>বিডাগ *                       | Dhaka 🗸                                 |                                                           |
|                                                     | জেলা *<br>Upazila<br>উপজেলা *    | Badda ~                                   | District<br>एख्ला *                     | Dhaka 🗸                                                   |
|                                                     | Post Code<br>ডাক কোড             | 1950                                      | Upazila<br>উপজেলা *<br>Post Code        | Badda ~                                                   |
|                                                     |                                  |                                           | ডাক কোড                                 | 1950                                                      |
|                                                     |                                  | Testing Instr                             | rument                                  |                                                           |

#### Fill up Testing Instrument details and relevant attachments.

| OCEI                                          | = Welcome to OCE                         | El Service Portal                            |                                   | Welcome ABDULLA AL JABER 👔 |
|-----------------------------------------------|------------------------------------------|----------------------------------------------|-----------------------------------|----------------------------|
| Dashboard                                     |                                          |                                              |                                   |                            |
| Applications                                  |                                          | Tes                                          | sting Instrument                  |                            |
| $ ho_{ m N}$ Application History $ ightarrow$ | Instrument Details                       | Serial No                                    | Manufacturer Name                 | Country of Origin          |
| Certificates/License >                        | Earth Tester                             | 46846554654                                  | HUAZHENG                          | CHINA                      |
|                                               | Meggar                                   | 54866546546                                  | SYDNEY EVERSHED ERNEST VIGNOLES   | AUSTRAILIA                 |
|                                               | Clipon Meter                             | 58768619165                                  | WUHAN RADARKING ELECTRONICS CORP. | CHINA                      |
|                                               |                                          |                                              |                                   |                            |
|                                               |                                          |                                              | Attachment<br>সংযুক্তি            |                            |
|                                               | Supervisor Agreement Copy *              | Choose file Agreement_Copy.png               | Note :File Size Maximum 600 K     |                            |
|                                               | Testing Instrument Purchase Receipt Copy | Choose file Instruments_Purchased_Receipt.jp | g Note :File Size Maximum 600 K   |                            |
|                                               | Trade Licence Copy *                     | Choose file Trade_Licence_Copy.png           | Note :File Size Maximum 600 K     |                            |
|                                               | Applicant Photo *                        | Choose file Profile_Photo.png                | Note :File Size Maximum 600 K     |                            |
|                                               | Applicant Signature *                    | Choose file Signature.png                    | Note :File Size Maximum 600 K     |                            |
|                                               |                                          |                                              | Save                              |                            |

### Now insert Job Experience, NID Copy, Applicant Photo and Applicant Signature. Then click save button.

| ΟΟΕΙ                   |                 | Welcome to OCEI Service Portal Welcome ABDULLA AL JABER |                          |                                           |                                                |                           |        |  |  |  |  |
|------------------------|-----------------|---------------------------------------------------------|--------------------------|-------------------------------------------|------------------------------------------------|---------------------------|--------|--|--|--|--|
| n Dashboard            |                 |                                                         |                          | <b>Job Experience</b><br>চাকুরীর অভিজ্ঞতা |                                                |                           |        |  |  |  |  |
| Applications           | Company         | Designation                                             | Job Start Date           | Job End Date                              | Period                                         | Certificate Copy          | ADD    |  |  |  |  |
| Certificates/License > | POWER DEVELOPMI | ELECTRICIAN                                             | 01/2020                  | 30/2020                                   | 6 MONTHS                                       | Choose file Signature.png | REMOVE |  |  |  |  |
|                        |                 | Attachment<br>সংযুক্তি                                  |                          |                                           |                                                |                           |        |  |  |  |  |
|                        | NII             | Copy *                                                  | NID.png                  | Ν                                         | Note :File Size Maximum 100 K                  |                           |        |  |  |  |  |
|                        | Applicant       | Photo * Choose file                                     | Profile_Photo.png        | N                                         | lote :File Size Maxim<br>lote :File Size Maxim | um 100 K<br>um 100 K      |        |  |  |  |  |
|                        |                 | Choose life                                             | Signature.prig           | Save                                      |                                                |                           |        |  |  |  |  |
|                        |                 |                                                         |                          |                                           |                                                |                           |        |  |  |  |  |
|                        |                 | Сору                                                    | right © Designed & Devel | oped by Contessa Soluti                   | ions & Consultants Lt                          | td. 2020                  |        |  |  |  |  |

# Now fill up the Application Fee form and click Save Payment Info Button.

#### Click Make Payment to pay the Center Fee

| OCEI                                          | $\equiv$ Welcome to 0      | Welcome to OCEI Service Portal Welcome ABDULLA AL JABER |              |  |  |  |  |
|-----------------------------------------------|----------------------------|---------------------------------------------------------|--------------|--|--|--|--|
| Dashboard                                     | Contractor License Applica | tion Fee Payment                                        |              |  |  |  |  |
| Applications                                  |                            | •                                                       |              |  |  |  |  |
| $ ho_{ m h}$ Application History $ ightarrow$ | License Fee                |                                                         | Center Fee   |  |  |  |  |
| Certificates/License                          | Bank Name                  | Sonali Bank 🗸                                           | Amount 400   |  |  |  |  |
|                                               | Branch name                | GULSHAN                                                 | Make Payment |  |  |  |  |
|                                               | Bank challan no            | 3356546654656                                           |              |  |  |  |  |
|                                               | Amount                     | 2400                                                    |              |  |  |  |  |
|                                               | Date                       | 03/16/2021                                              |              |  |  |  |  |
|                                               | Chalan Scan Copy           | Choose file Chalan_Copy.png                             |              |  |  |  |  |
|                                               | Sav                        | ve Payment Info                                         |              |  |  |  |  |
| -                                             |                            |                                                         |              |  |  |  |  |
|                                               |                            |                                                         |              |  |  |  |  |

#### User will get Payment gateway options to pay the Center Fee.

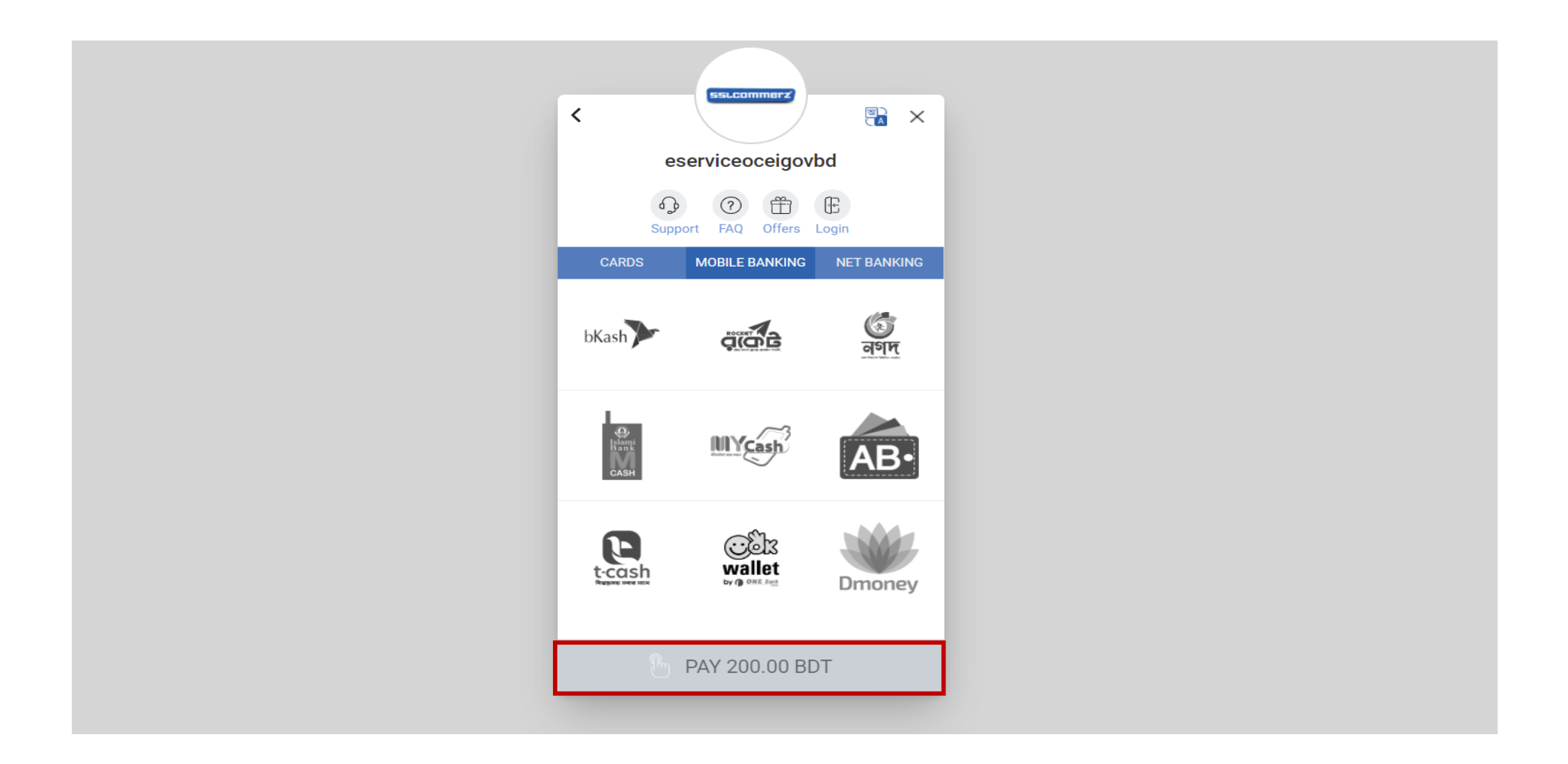

#### Applicant will be redirect to dashboard. Applicant will be able to view application list from dashboard.

| OCEI                             |                                | ■ Welcome to OCEI Service Portal |                   |                    |                               |                   | Welcome ABDULLA AL JABER-Anwar 📄 |              |      |  |
|----------------------------------|--------------------------------|----------------------------------|-------------------|--------------------|-------------------------------|-------------------|----------------------------------|--------------|------|--|
| Dashboard     Applications       |                                |                                  | Ν                 | /ly Recent Appli   | cations Status                |                   |                                  |              |      |  |
| Application History $\checkmark$ | APPLICATION TYPE<br>Contractor | APPLICATION DATE                 | APPLICATION CLASS | APPLICATION STATUS | LICENSE FEE STATUS<br>Pending | CENTER FEE STATUS | DETAILS<br>Details               | FINAL SUBMIT | EDIT |  |
| O Processed Applications         |                                |                                  |                   |                    |                               |                   |                                  |              |      |  |
| Certificates/License             |                                |                                  |                   |                    |                               |                   |                                  |              |      |  |
|                                  |                                |                                  |                   |                    |                               |                   |                                  |              |      |  |
|                                  |                                |                                  |                   |                    |                               |                   |                                  |              |      |  |
|                                  |                                |                                  |                   |                    |                               |                   |                                  |              |      |  |

#### Applicant can see particular information by clicking on the details page.

| OCEI                                                                                                 |                  | me to OCEI       | Service Po        | rtal               |                    | Welcome           | ABDULLA /          | AL JABER-Anwa | ar 🖳 |
|----------------------------------------------------------------------------------------------------|------------------|------------------|-------------------|--------------------|--------------------|-------------------|--------------------|---------------|------|
| <ul><li>m Dashboard</li><li>Applications →</li></ul>                                                 |                  |                  | Ν                 | /ly Recent Appli   | ications Status    |                   |                    |               |      |
| <ul> <li>Application History</li> <li>Latest Applications</li> <li>Processed Applications</li> </ul> | APPLICATION TYPE | APPLICATION DATE | APPLICATION CLASS | APPLICATION STATUS | LICENSE FEE STATUS | CENTER FEE STATUS | DETAILS<br>Details | FINAL SUBMIT  | EDIT |
| <ul> <li>Certificates/License </li> <li>Expired Certificates</li> </ul>                              |                  |                  |                   |                    |                    |                   |                    |               |      |
|                                                                                                    |                  |                  |                   |                    |                    |                   |                    |               |      |
|                                                                                                    |                  |                  |                   |                    |                    |                   |                    |               |      |

## Applicant also can edit the information before submitting the final application.

| <b>OCEI</b>                                            |                  | $\equiv$ Welcome to OCEI Service Portal |                   |                    |                    | Welcome ABDULLA AL JABER-Anwar 📄 |         |                 | ar 🖹 |
|--------------------------------------------------------|------------------|-----------------------------------------|-------------------|--------------------|--------------------|----------------------------------|---------|-----------------|------|
| Dashboard                                              |                  |                                         | Ν                 | /ly Recent Appli   | cations Status     |                                  |         |                 |      |
| 주 Applications > 기 · · · · · · · · · · · · · · · · · · | APPLICATION TYPE | APPLICATION DATE                        | APPLICATION CLASS | APPLICATION STATUS | LICENSE FEE STATUS | CENTER FEE STATUS                | DETAILS | FINAL SUBMIT    | EDIT |
| O Latest Applications O Processed Applications         | Contractor       | 23-03-2021                              | AB                | Pending            | Pending            | Verified                         | Details | <b>i</b> Submit | Edit |
| Certificates/License                                   |                  |                                         |                   |                    |                    |                                  |         |                 |      |
| O Expired Certificates                                 |                  |                                         |                   |                    |                    |                                  |         |                 |      |
|                                                        |                  |                                         |                   |                    |                    |                                  |         |                 |      |
|                                                        |                  |                                         |                   |                    |                    |                                  |         |                 |      |
|                                                        |                  |                                         |                   |                    |                    |                                  |         |                 |      |
|                                                        |                  |                                         |                   |                    |                    |                                  |         |                 |      |

# If everything is ok. Now applicant will click to the submit button for the final submission.

[Note: Nothing can be changed after the final submission.]

| OCEI                                                                                                 |                                | me to OCEI       | Service Po        | rtal               |                    | Welcome ABDULLA AL JABER-Anwar 🛛 😹 |                    |              |      |
|----------------------------------------------------------------------------------------------------|--------------------------------|------------------|-------------------|--------------------|--------------------|------------------------------------|--------------------|--------------|------|
| Dashboard     Applications                                                                           |                                |                  | Ν                 | ly Recent Appli    | cations Status     |                                    |                    |              |      |
| <ul> <li>Application History</li> <li>Latest Applications</li> <li>Processed Applications</li> </ul> | APPLICATION TYPE<br>Contractor | APPLICATION DATE | APPLICATION CLASS | APPLICATION STATUS | LICENSE FEE STATUS | CENTER FEE STATUS                  | DETAILS<br>Details | FINAL SUBMIT | EDIT |
| Certificates/License<br>O Expired Certificates                                                       |                                |                  |                   |                    |                    |                                    |                    |              |      |
|                                                                                                    |                                |                  |                   |                    |                    |                                    |                    |              |      |
|                                                                                                    |                                |                  |                   |                    |                    |                                    |                    |              |      |

#### Now Applicant can allow a supervisor to work with.

| OCEI                                                                        | Ξ          | Welcome to OCEI | Service Portal                 |                      | Welcome Al                   | BDULLA AL JABER-Anwar 📮 |
|-----------------------------------------------------------------------------|------------|-----------------|--------------------------------|----------------------|------------------------------|-------------------------|
| Dashboard                                                                   |            |                 |                                |                      |                              |                         |
| Applications                                                                |            |                 | Super                          | rvisor Agreem        | ent                          |                         |
| Application History V                                                       |            | CONTRACTOR NAME | COMPANY NAME                   | AC                   | KNOWLEDGEMENT STATUS         | ACTION                  |
| <ul> <li>C Latest Applications</li> <li>O Processed Applications</li> </ul> | Akas Ahmed |                 | Akas Power Company             |                      | Agreed                       | Agree<br>Disagree       |
| 🖹 Certificates/License 🗸                                                    |            |                 |                                |                      |                              |                         |
| O Expired Certificates                                                      |            |                 | N                              | ly Certificate       |                              |                         |
|                                                                             |            | CERTIFICATE NO  | CERTIFICATE CATEGORY           | ISSUE DATE           | EXPIRY DATE                  | CERTIFICATE DOWNLOAD    |
|                                                                             |            | S20210000001    | ABC                            | 25-05-2021           | 24-05-2024                   | 8                       |
|                                                                             |            |                 | Copyright © Designed & Develop | ed by Contessa Solut | ions & Consultants Ltd. 2021 |                         |

# Now acknowledgement status has been changed once the request is agreed.

|                      | Ξ          | Welcome                                                          | to OCEI Se          | ervice Porta         | al                    |                       | Welcome /            | ABDULLA AL | JABER-Anw       | ar 🖹 |
|----------------------|------------|------------------------------------------------------------------|---------------------|----------------------|-----------------------|-----------------------|----------------------|------------|-----------------|------|
| Dashboard            |            |                                                                  |                     | 1022                 |                       |                       |                      |            |                 |      |
|                      | >          | My Recent Applications Status                                    |                     |                      |                       |                       |                      |            |                 |      |
| Application History  | >          | APPLICATION<br>TYPE                                              | APPLICATION<br>DATE | APPLICATION<br>CLASS | APPLICATION<br>STATUS | LICENSE FEE<br>STATUS | CENTER FEE<br>STATUS | DETAILS    | FINAL<br>SUBMIT | EDIT |
| Certificates/License | - <b>S</b> | Contractor                                                       | 24-03-2021          | BC                   | Pending               | Pending               | Pay Now              | Details    |                 | Edit |
|                      |            | Supervisor Agreement                                             |                     |                      |                       |                       |                      |            |                 |      |
|                      |            |                                                                  |                     |                      |                       |                       |                      |            |                 |      |
|                      |            | SUPERVISOR CERTIFICATE NO SUPERVISOR NAME ACKNOWLEDGEMENT STATUS |                     |                      |                       |                       |                      |            |                 |      |
|                      |            | S20210000001 Md. Sabuj Sana Agreed                               |                     |                      |                       |                       |                      |            |                 |      |
|                      |            |                                                                  |                     |                      |                       |                       |                      |            |                 |      |
|                      |            |                                                                  |                     |                      |                       |                       |                      |            |                 |      |
|                      |            |                                                                  |                     |                      |                       |                       |                      |            |                 |      |
|                      |            |                                                                  |                     |                      |                       |                       |                      |            |                 |      |

#### Now Applicant can allow a supervisor to work with.

| OCEI                                                 | = | CONTRACTOR NAME       COMPANY NAME       ACKNOWLEDGEMENT STATUS       ACTION         Akas Ahmed       Akas Power Company       Agreed       Disagree         Disagree       Disagree       Disagree         Certificate No       CERTIFICATE CATEGORY       ISSUE DATE       EXPIRY DATE       CERTIFICATE DOWNLOAD         S20210000001       ABC       25-05-2021       24-05-2024       Export |                            |            |                     | BDULLA AL JABER-Anwar 📄 |  |  |  |  |
|------------------------------------------------------|---|----------------------------------------------------------------------------------------------------|----------------------------|------------|---------------------|-------------------------|--|--|--|--|
| Dashboard                                            |   |                                                                                                    |                            |            |                     |                         |  |  |  |  |
| 우 Applications >                                     |   | Supervisor Agreement                                                                                                    |                            |            |                     |                         |  |  |  |  |
| $\stackrel{ m O}{\frown}$ Application History $\sim$ | 8 | CONTRACTOR NAME                                                                                                    | COMPANY NAME               | ACKN       | IOWLEDGEMENT STATUS | ACTION                  |  |  |  |  |
| O Latest Applications<br>O Processed Applications    |   | Akas Ahmed                                                                                                    | Akas Power Company         |            | Agreed              | Agree<br>Disagree       |  |  |  |  |
| Certificates/License 🗸                               |   |                                                                                                    |                            |            |                     |                         |  |  |  |  |
| O Expired Certificates                               |   | My Certificate                                                                                                    |                            |            |                     |                         |  |  |  |  |
|                                                      |   | CERTIFICATE NO                                                                                                    | CERTIFICATE CATEGORY       | ISSUE DATE | EXPIRY DATE         | CERTIFICATE DOWNLOAD    |  |  |  |  |
|                                                      |   | S20210000001                                                                                                    | ABC                        | 25-05-2021 | 24-05-2024          |                         |  |  |  |  |
|                                                      |   |                                                                                                    | ns & Consultants Ltd. 2021 |            |                     |                         |  |  |  |  |

# Acknowledgement status will be updated to disagree, when user is disagreed.

|                      | E | Welcome                       | to OCEI Se          | ervice Porta         | al                    |                       | Welcome              | ABDULLA AL | . JABER-Anv     | Nar 🖹 |
|----------------------|---|-------------------------------|---------------------|----------------------|-----------------------|-----------------------|----------------------|------------|-----------------|-------|
| Dashboard            |   |                               |                     | uar                  |                       |                       |                      |            |                 |       |
| Applications         | > | My Recent Applications Status |                     |                      |                       |                       |                      |            |                 |       |
| Application History  | > | APPLICATION<br>TYPE           | APPLICATION<br>DATE | APPLICATION<br>CLASS | APPLICATION<br>STATUS | LICENSE FEE<br>STATUS | CENTER FEE<br>STATUS | DETAILS    | FINAL<br>SUBMIT | EDIT  |
| Certificates/License | > | Contractor                    | 24-03-2021          | BC                   | Pending               | Pending               | Pay Now              | Details    |                 | Edit  |
|                      |   |                               |                     |                      | Supervisor /          | Agreement             |                      |            |                 |       |
|                      |   |                               |                     |                      | Supervisor /          | Agreement             |                      |            |                 |       |
|                      |   | SUF                           | S20210000001        | TE NO                | SUPERVISO<br>Md. Sabi | DR NAME<br>uj Sana    | ACKN                 | Disagreed  | STATUS          |       |
|                      |   |                               |                     |                      |                       |                       |                      |            |                 |       |
|                      |   |                               |                     |                      |                       |                       |                      |            |                 |       |
|                      |   |                               |                     |                      |                       |                       |                      |            |                 |       |

# **THANK YOU**